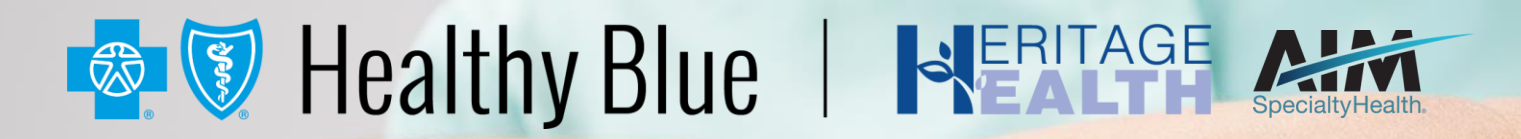

# **Musculoskeletal Solution**

**PROVIDER OFFICE STAFF END USER TRAINING** 

10/6/2020

## **6 Objective**

Effective September 1, 2020, AIM\* will manage Musculoskeletal reviews (Joint and Spine Surgery, Pain Management) for Healthy Blue membership in Nebraska through the Musculoskeletal (MSK) Program. Our objective today is to help you understand what this means to you and your practice.

## Agenda

- Introduction to AIM Specialty Health
- Musculoskeletal Program overview
- Preparing for the Musculoskeletal Program
- AIM *Provider*Portal<sub>SM</sub> Order Request Demonstration
- Additional AIM *ProviderPortal* Features
- Questions

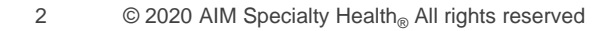

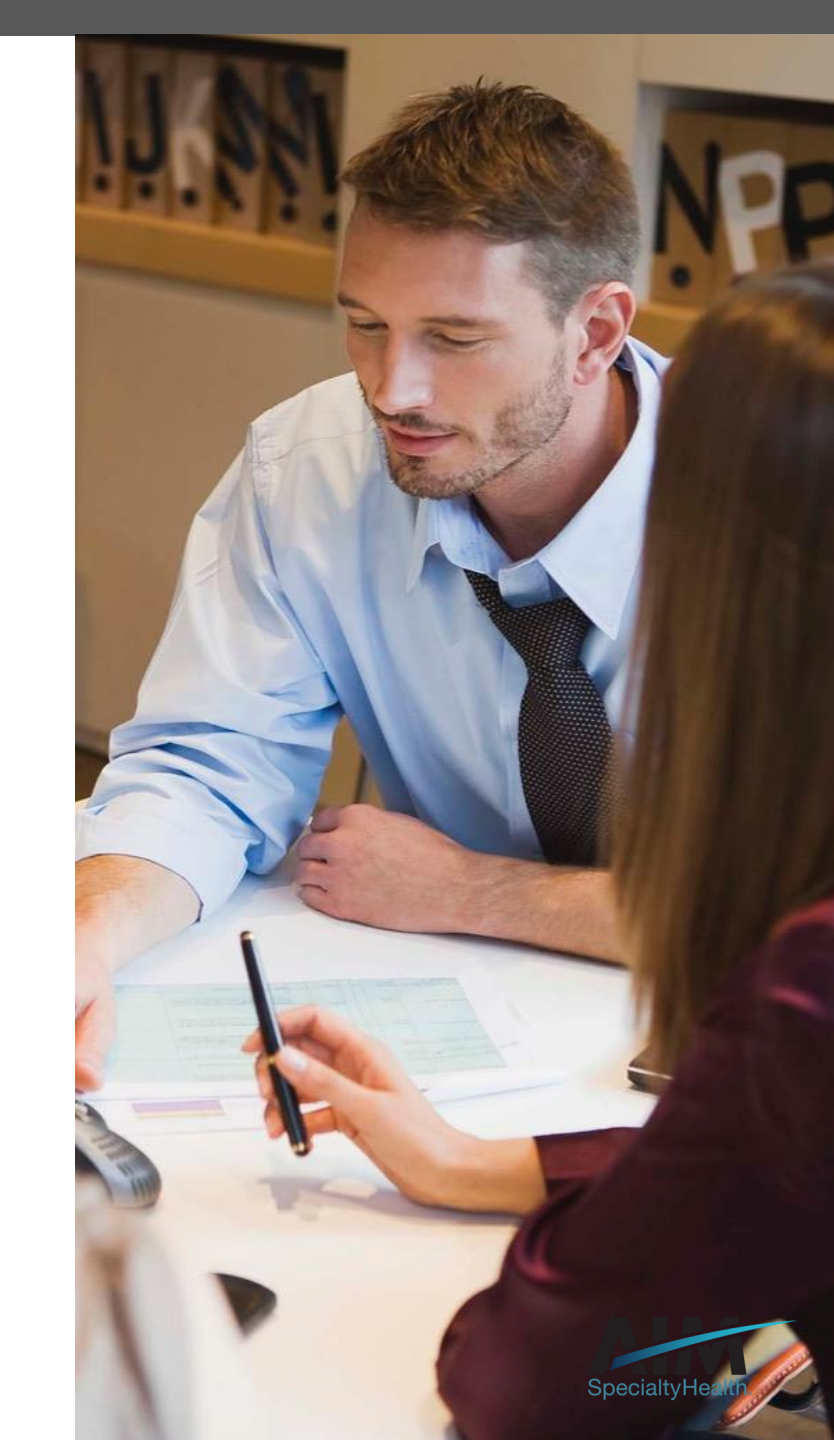

AIM delivers clinical programs across all 50 states

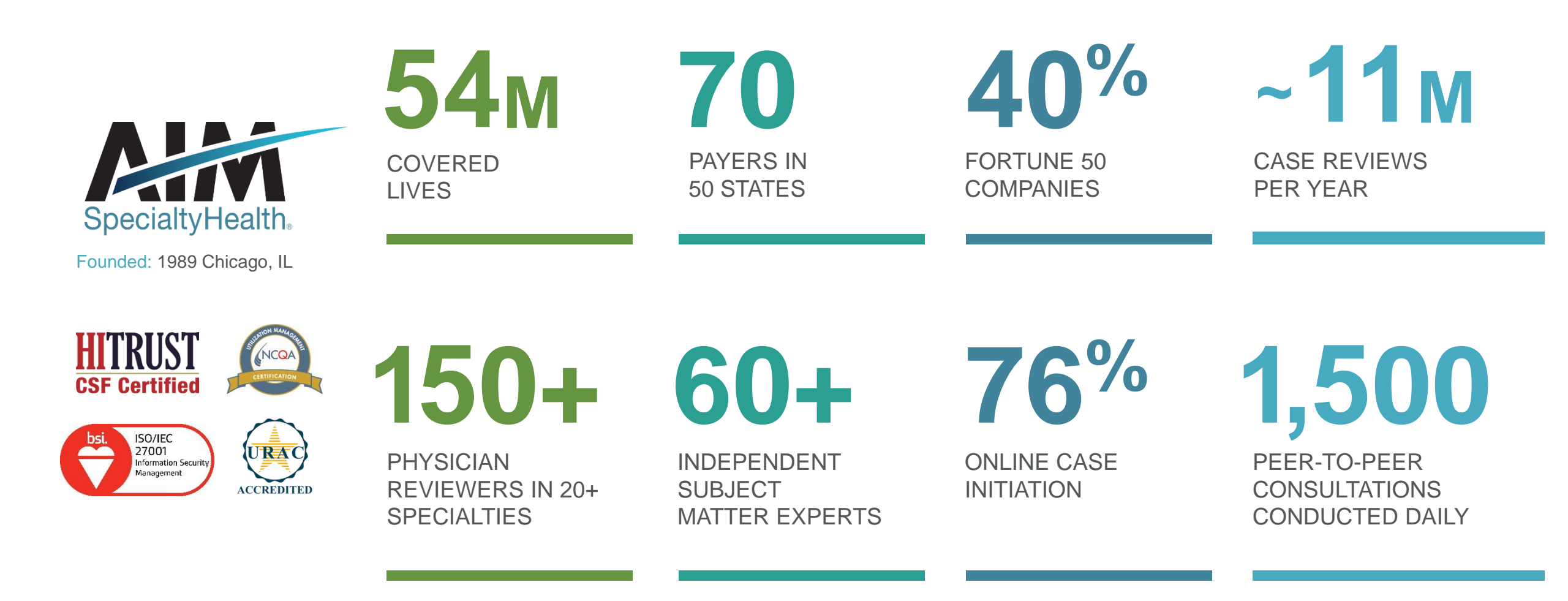

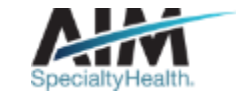

## Our multispecialty team of physicians assures clinical credibility

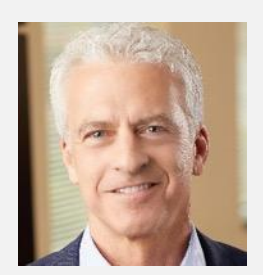

ROBERT MANDEL Chief Medical Officer

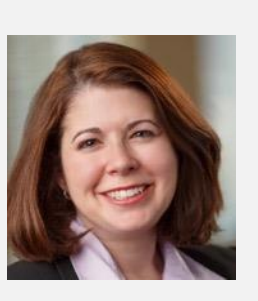

STACY BAN Medical Director, Oncology

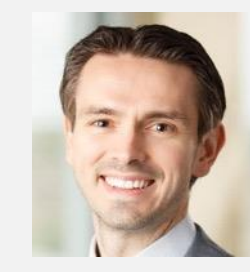

CHRIS BUCKLE Medical Director, Radiology

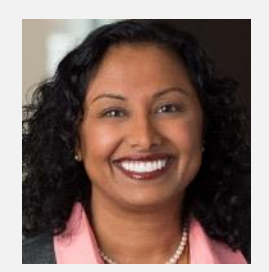

VARSHA CHANDRAMOULI

Vice President, Clinical Operations

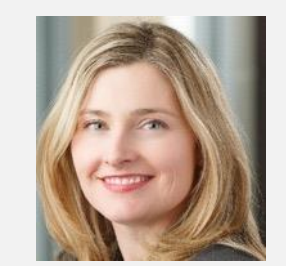

JENNIFER ECKLUND

Associate Medical Director, Government Programs

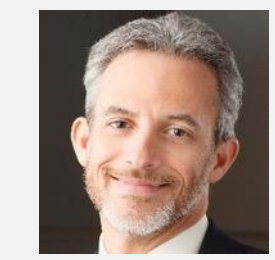

MICHAEL J. FISCH

Medical Director, Medical Oncology Programs and Genetics

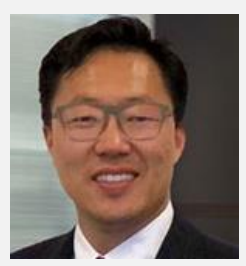

ROBERT FURNO

Medical Director, Government Solutions

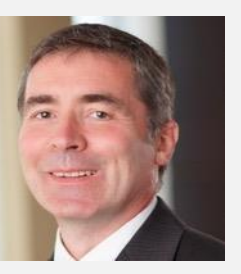

THOMAS P. POWER

Senior Medical Director, Cardiology and Sleep Medicine

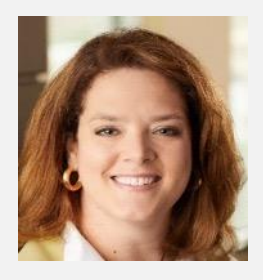

KERRIE REED

> Medical Director, Rehabilitation

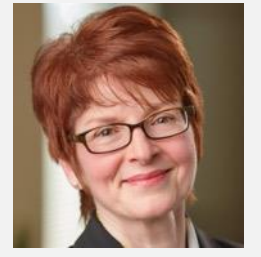

JULIE THIEL Senior Vice President, Clinical Programs

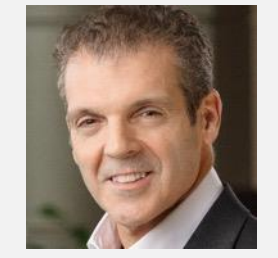

RICHARD VALDESUSO

Senior Medical Director, Musculoskeletal

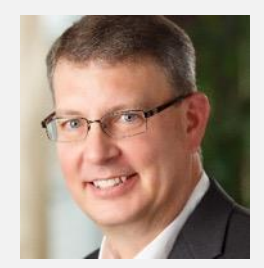

ROBERT ZIMMERMAN

Medical Director, Radiation Oncology

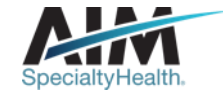

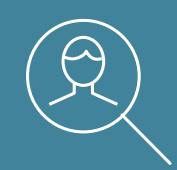

## Musculoskeletal Program Overview

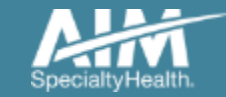

5 © 2020 AIM Specialty Health<sub>®</sub> All rights reserved

### Multidisciplinary team supports our program

#### Neuroradiology

Leveraging the clinical experience from our core Radiology program, our deep clinical expertise creates tremendous value for a comprehensive spine and interventional pain management program.

#### Anesthesiology

To promote the standards of care for interventional pain management, our clinical bench includes **boardcertified anesthesiology resources** who guide the development of evidence-based guidelines.

## Physical medicine and rehabilitation

Knowing the specialty integration necessary with spine and pain management procedures, the AIM **comprehensive** program includes subject matter experts in physical medicine.

## More than 30% of AIM clinical team members maintain an active practice

(3+ clinic days per month)

## Orthopedic spine

For the Musculoskeletal program, we have a variety of **spine surgeons** affiliated with AIM to drive the most appropriate use of spine procedures.

## Orthopedic sports medicine

Clinical subject matter experts in

this domain provide guideline support and consulting on prevailing practices across the country. AIM incorporates physician feedback from the leading professional societies to encourage quality care. Our robust guideline development process and program governance ensure alignment with current medical evidence

#### **OUR PROCESS LEVERAGES:**

# The most credible resources:

American Academy Of Orthopaedic Surgeons guidelines

Choosing Wisely

Healthy Blue Association evidence summaries

Technology assessments

Other published guidelines

An **expert panel** of external academic and community orthopedic surgeons

A stringent review cycle, to ensure timely updates

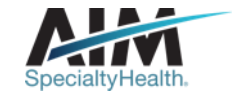

## Services requiring preauthorization

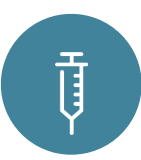

#### Interventional pain management

- Epidural Injections (Interlaminar/Caudal and Transforaminal)
- Facet Joint Injections/ Medial Branch Blocks
- Facet Joint Radiofrequency Nerve Ablation
- Implanted Spinal Cord Stimulators
- Regional Sympathetic Blocks
- Sacroiliac Joint Injections

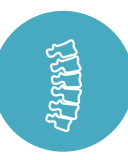

#### **Spine surgery**

- Bone grafts
- Bone Growth Stimulators
- Cervical / Lumbar Spinal Fusions
- Cervical / Lumbar Spinal Laminectomies
- Cervical / Lumbar Spinal Discectomies
- Cervical / Lumbar Spinal Disc Arthroplasties (Replacements)
- Sacroiliac Joint Fusion
- Spinal Deformity (Scoliosis/Kyphosis)
- Spinal vertebroplasty / Kyphoplasty

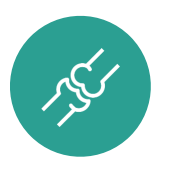

#### **Joint surgery**

- Total Hip Replacement
- Total Knee Replacement
- Shoulder Arthroplasty
- Hip Arthroscopy
- Knee Arthroscopy
- Shoulder Arthroscopy

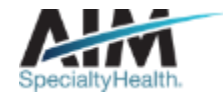

## Clinical appropriateness review - Spine

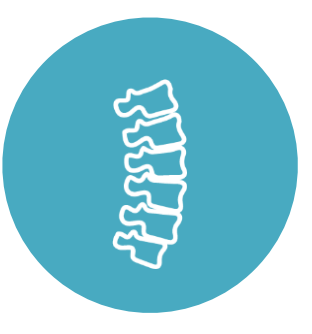

#### **Spine surgery**

- Clinical indications
- Signs and symptoms
- Conservative treatment

- Imaging results
- Number of levels (fusion/decompression)

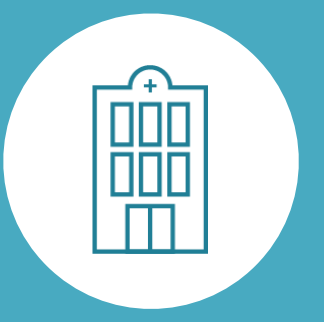

#### Included settings:

- Ambulatory surgical center
- Inpatient hospital
- Outpatient hospital
- Hospital observation

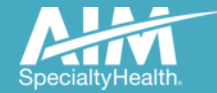

## Clinical appropriateness review - Pain

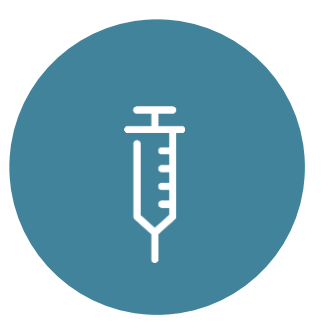

#### Interventional pain management

- Frequency of injections
- Results of prior injections
- Duration of therapy

 Longitudinal record and the capture of previous procedure history brings results to bear

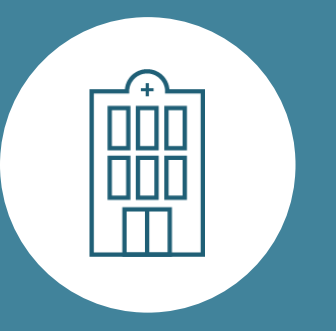

#### Included settings:

- Ambulatory surgical center
- Outpatient hospital
- Physician's office

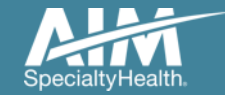

## Clinical appropriateness review - Joint

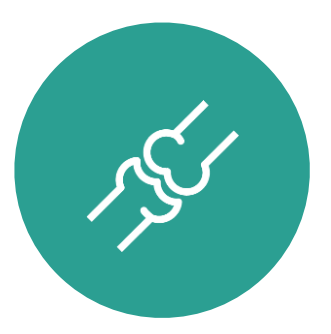

#### **Joint surgery**

- Level of pain
- Level of function
- Imaging report

- Conservative treatment
- Smoking cessation
- Weight reduction to achieve a BMI <40

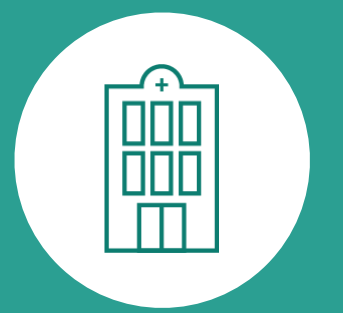

#### Included settings:

- Ambulatory surgical center
- Inpatient hospital
- Outpatient hospital
- Hospital observation

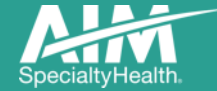

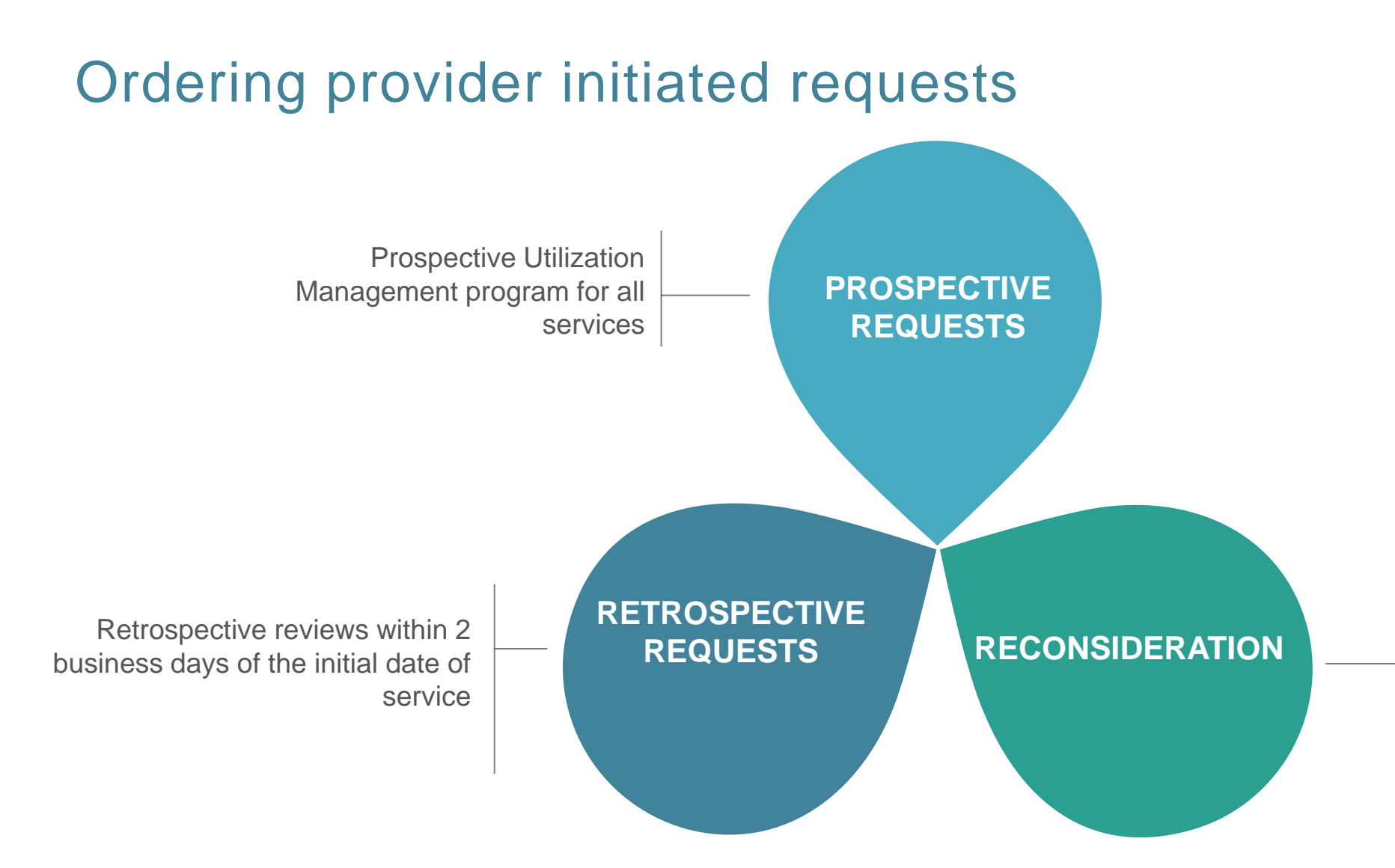

**Reconsiderations:** AIM will *verbally* accept additional clinical information not previously submitted for a denied case for a period of up to 10 days of an AIM determination for Nebraska

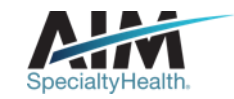

## Clinical review workflow

2 Case adjudication

### **3** Education and intervention

### 4 Case closure

### 5 Additional reviews

Submission captured through our online *ProviderPortal*<sub>SM</sub> or directly with a referral specialist within one of our call centers

Member demographics

1

Case

intake

Requesting provider and facility demographics

Clinical case information

Document upload (if applicable)

Requests are **reviewed in real time** against applicable Anthem medical policy or AIM clinical guidelines Messaging on appropriateness of request and link to guidelines

#### Peer-to-peer discussion if

previous adjudication indicated that case does not meet clinical criteria Document final review outcome

Messaging of final review outcome to provider

Final determination letter generated to provider and member, if applicable

Extract case information to health plan

Pre-service reconsiderations

Pre-service provider document review

Provider and 1<sup>st</sup> level member appeals will be managed by AIM

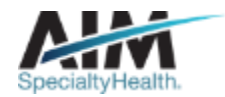

## Level of care management

Inpatient setting appropriateness

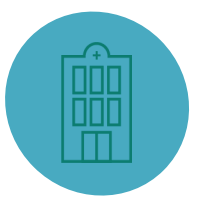

The inpatient surgical setting, rather than the outpatient setting, is required only if...

- <u>Current</u> postoperative care requirements are of such an intensity and/or duration that they cannot be met in an observation or outpatient surgical setting
- <u>Anticipated</u> postoperative care requirements cannot be met, even initially, in an observational surgical setting due to the complexity, duration, or extent of the planned procedure and/or substantial preoperative patient risk.

| Patient risk factors                                         | Surgical risk factors                                                        | Surgical procedures                                 |
|--------------------------------------------------------------|------------------------------------------------------------------------------|-----------------------------------------------------|
| Age greater than 65 or less than 19                          | <ul> <li>Indications that are emergent and/or systemic</li> </ul>            | Joint surgery                                       |
| • BMI > 40                                                   | <ul> <li>Prolonged operative and anesthesia time</li> </ul>                  | <ul> <li>Arthroscopy-Hip, Knee, Shoulder</li> </ul> |
| Pregnancy                                                    | Revision surgery                                                             | <ul> <li>Total/Partial Hip Replacement</li> </ul>   |
| <ul> <li>Significant medical comorbidities</li> </ul>        | <ul> <li>Procedure specific complexity</li> </ul>                            | <ul> <li>Total/Partial Knee Replacement</li> </ul>  |
| <ul> <li>Uncontrolled preoperative pain</li> </ul>           | <ul> <li>Surgical facility limitations for 23-hour observation or</li> </ul> | Spine surgery*                                      |
| <ul> <li>Psychiatric and/or cognitive limitations</li> </ul> | overnight admission                                                          | <ul> <li>Cervical Discectomy/Fusion</li> </ul>      |
| Social and/or transportation limitations                     | <ul> <li>Discharge on the day of surgery is not likely</li> </ul>            | Cervical Disc Arthroplasty                          |
| Europhical limitations                                       |                                                                              | <ul> <li>Cervical Laminotomy/Laminectomy</li> </ul> |
|                                                              |                                                                              | <ul> <li>Lumbar Discectomy/Laminectomy</li> </ul>   |

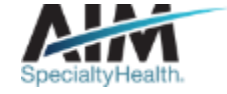

\*1 or 2 Levels Maximum

Vertebroplasty/Kyphoplasty

14

## Level of care management

Place of service definitions

#### Inpatient

- Patient's safety or health significantly and directly threatened if care were provided in a less intensive setting
- <u>Current</u> postoperative care requirements are of such an intensity and/or duration that they cannot be met in an observation or outpatient surgical setting
- <u>Anticipated</u> postoperative care requirements cannot be met, even initially, in an observational surgical setting due to the complexity, duration, or extent of the planned procedure and/or substantial preoperative patient risk.
- Not justified when solely for the convenience of the patient, the patient's family, or the provider.

#### Hospital observation

- Special form of hospital outpatient care
- Provides interim services in place of an inpatient admission
- Allows for a reasonable period of time to evaluate and determine the need for further treatment or for inpatient admission
- Maximum length of stay in Observation Care governed by health plan contract and/or local government regulatory agency.

#### Hospital outpatient (on/off campus)

 Hospital outpatient setting is appropriate for many surgical procedures that may require extended recovery times, enhanced monitoring not otherwise available in an ASC, and/or possible need for overnight admission.

#### Ambulatory surgical center

 Ambulatory surgical setting is appropriate for many surgical procedures that are not anticipated to require extended recovery times nor overnight admission.

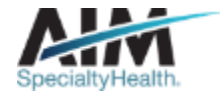

## How long is a preauthorization valid?

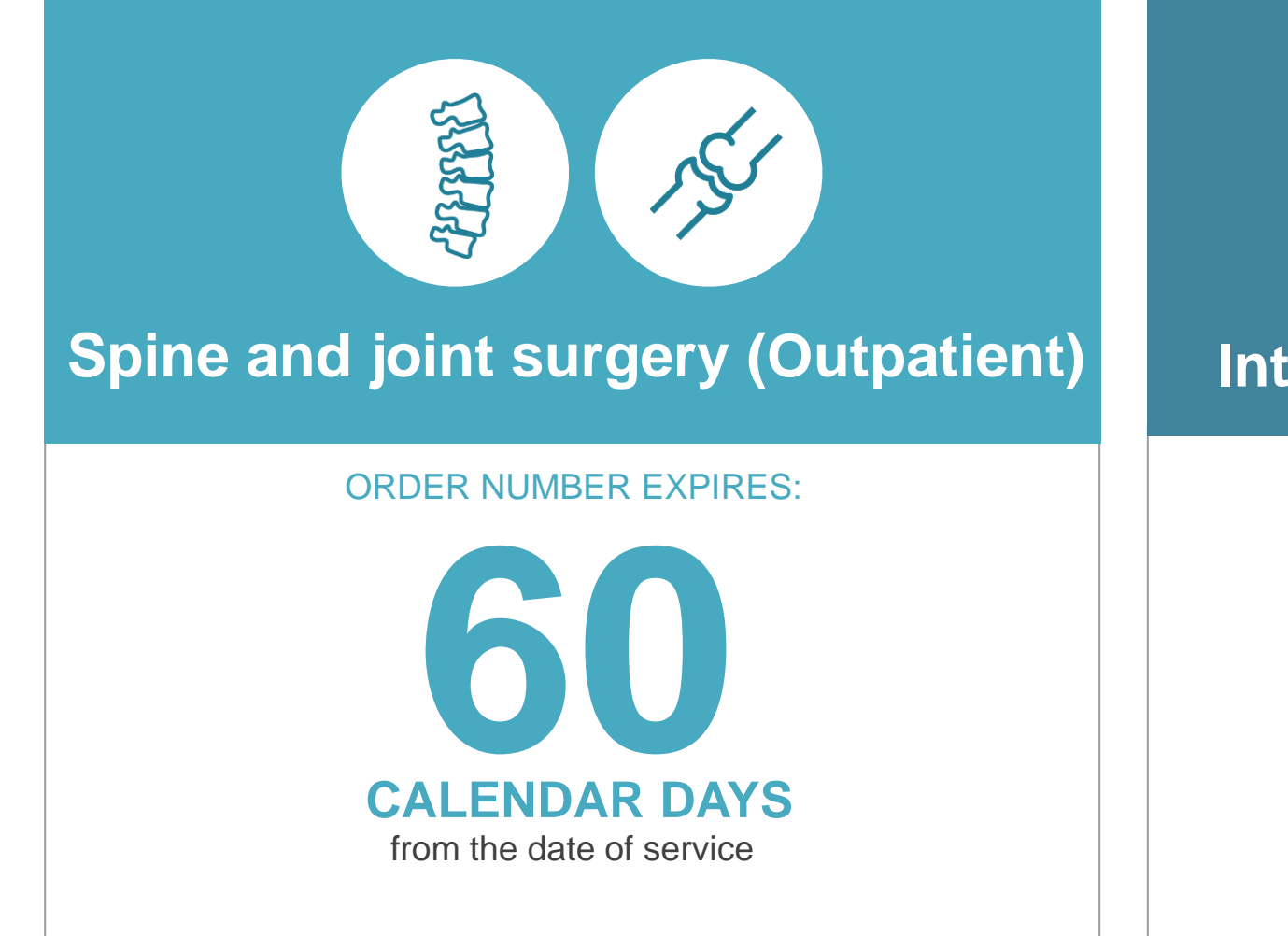

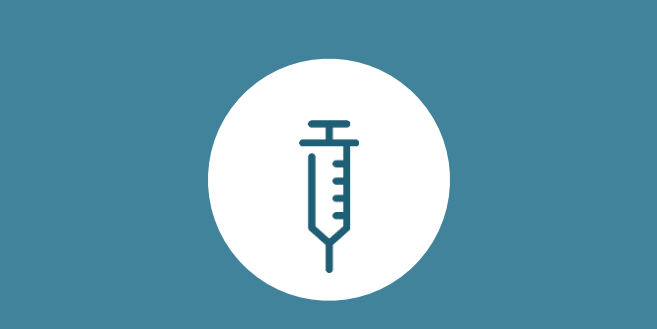

### Interventional pain management

ORDER NUMBER EXPIRES:

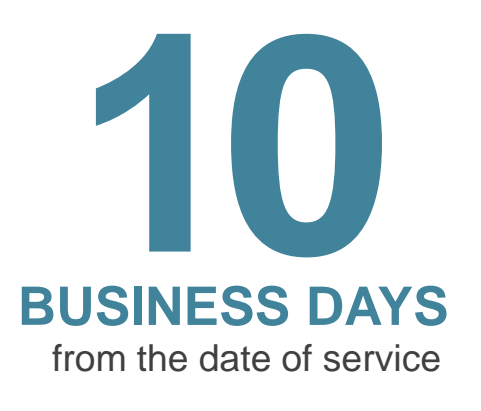

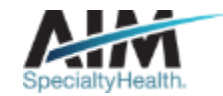

## How long is an inpatient stay preauthorization valid?

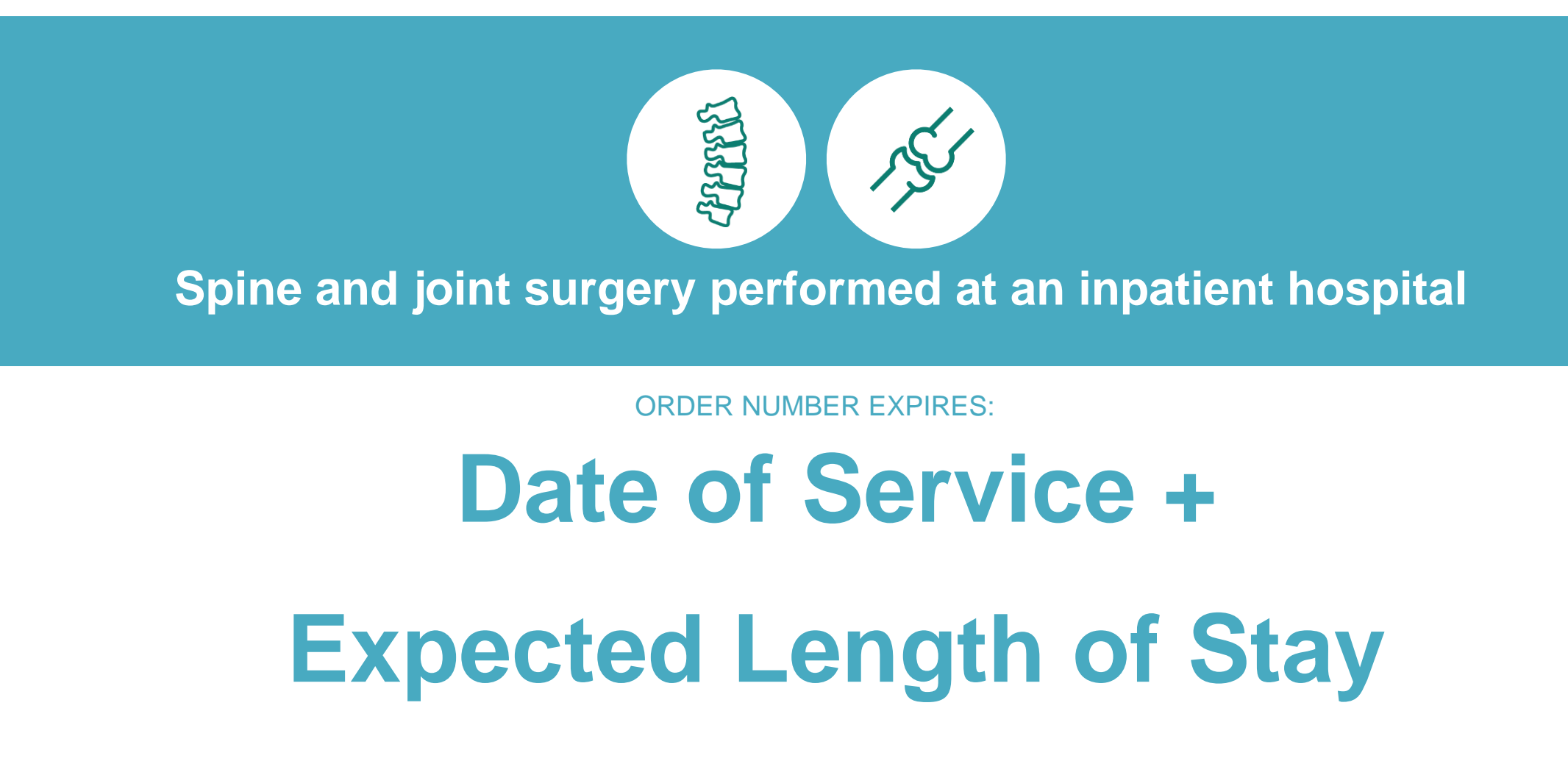

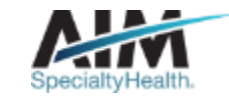

Case turn around times - Nebraska

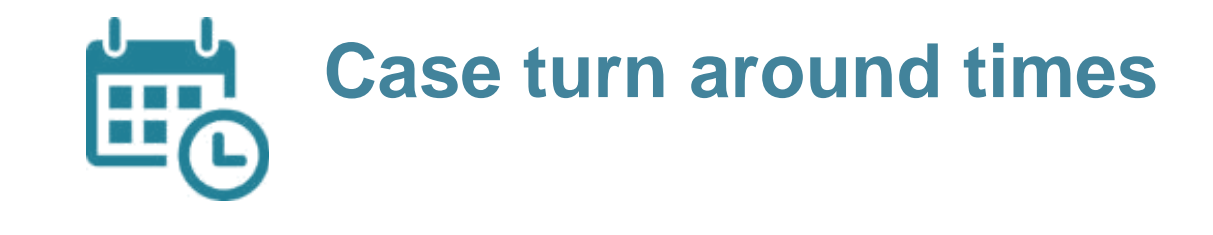

#### CASE

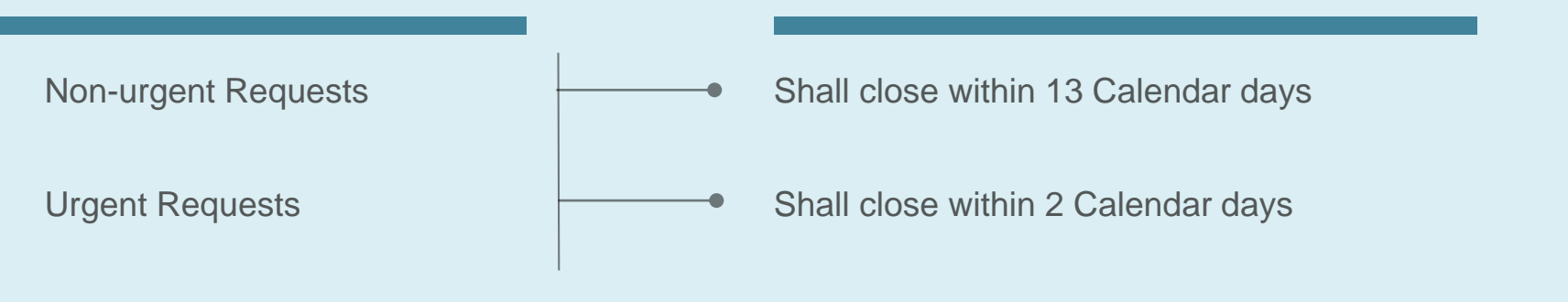

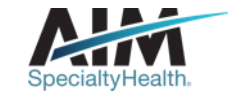

## Anne

#### History:

61 year old nurse is experiencing back pain while standing and is walking bent forward

Her physician's diagnosis – Lumbar spinal stenosis

## Member experience

The physician orders spinal fusion surgery.

#### With our Musculoskeletal program:

- · AIM reviews the clinical information.
- The physician request did not meet the clinical criteria, and AIM recommends a peer to peer discussion. The outcome: Anne's physician concludes that a simpler procedure, decompression surgery, meets the patient's clinical situation.

#### **Results:**

- Less invasive surgery
- Reduced recovery time
- The ability to return to the job she loves sooner

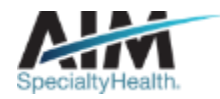

## Patrick

#### History:

49 year old former basketball player / current coach has a history of knee pain and is experiencing joint stiffness and pain.

His physician's diagnosis -Meniscal tear with degenerative changes and mild osteoarthritis

## Member experience

The physician orders knee arthroscopy surgery.

#### With our Musculoskeletal program:

- AIM reviews the clinical information.
- AIM identifies that physical therapy, which provides long-term benefits, best meets the member's clinical situation.

#### **Results:**

- Patrick receives physical therapy (PT) and his pain is alleviated.
- The strength regained in PT allows him the ability to return to coaching sooner.
- Surgery is avoided and cost is greatly reduced.

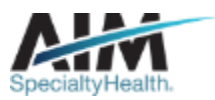

## Member experience

The physician recommends two steroid injections and places the order for both. AIM guidelines indicate results are needed for the initial injection before 2<sup>nd</sup> steroid injection can be requested.

At time of follow-up visit, member is no longer experiencing symptoms.

#### With our Musculoskeletal program:

• AIM's clinical review determines the clinical appropriateness based on treatment results.

#### **Results:**

- Carlos heals and is able to resume his normal routine.
- The 2<sup>nd</sup> injection is avoided and cost to the plan and member are reduced.

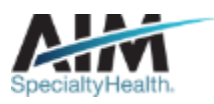

## Carlos

#### History:

55 year old factory worker has been experiencing chronic back pain for the past 2 years

His physician's diagnosis – Lumbar disc herniation at L5-S1

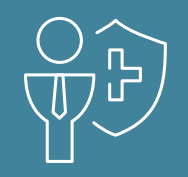

## Preparing for the Musculoskeletal Program

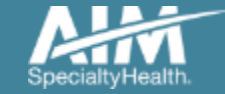

22 © 2020 AIM Specialty Health<sub>®</sub> All rights reserved

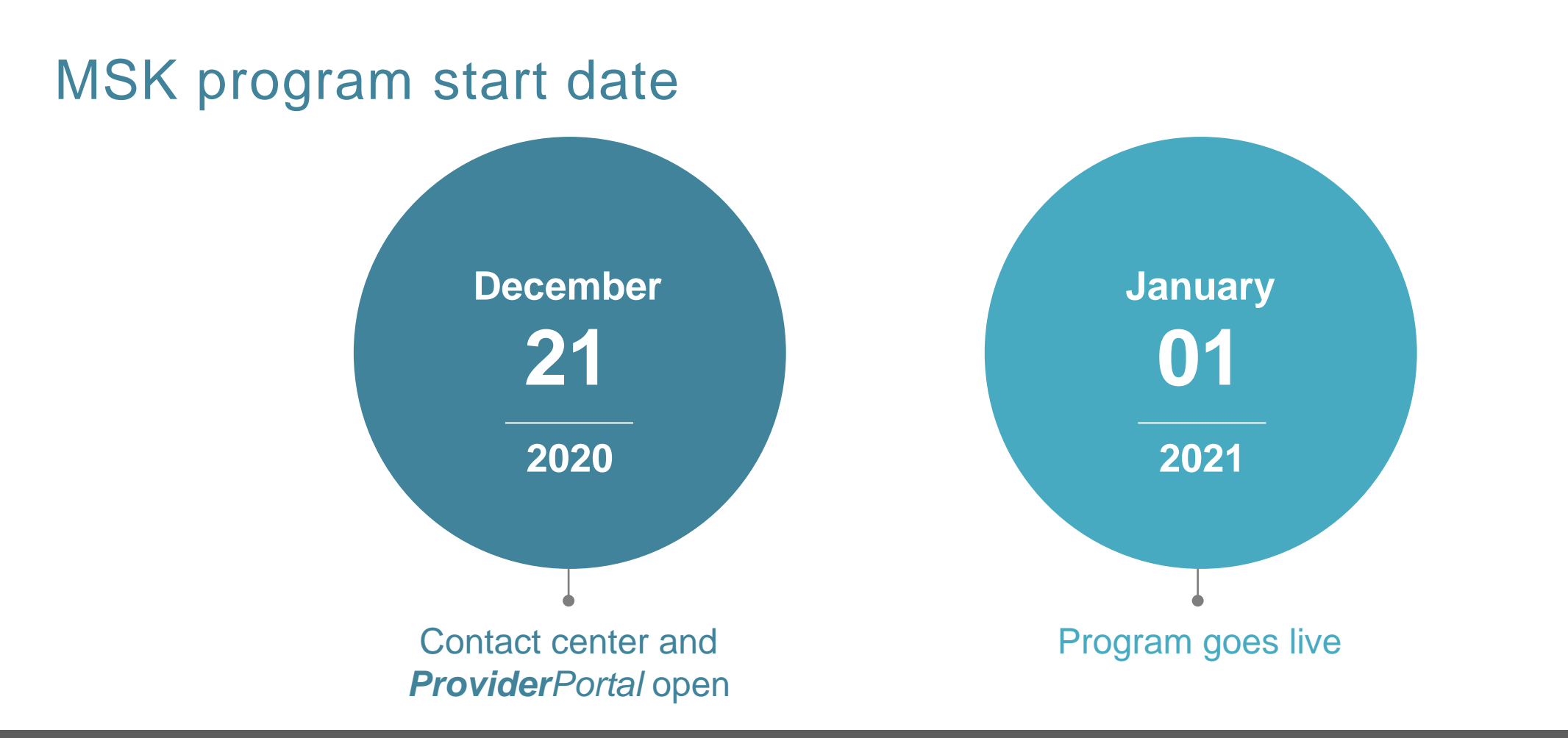

Contact center and **Provider**Portal will be available beginning on 12/21/20 for preauthorization requests with dates of service rendered on or after 01/01/21.

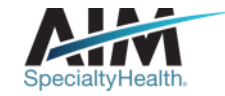

## What does it mean to my practice?

Question: What should we do if we have a patient scheduled for services after Jan. 1, 2021?

• You should contact AIM to obtain a preauthorization for spine surgery, knee surgery or interventional pain services rendered on or after Jan. 1, 2021.

Question: Do we have to contact AIM if we obtained preauthorization from the patient's prior insurance company for services on or after Jan. 1, 2021?

• Yes, you should obtain a new preauthorization for any services on of after Jan. 1, 2021. AIM has MDs available for peer-to-peer consultations, if necessary, to ensure treatment is not delayed.

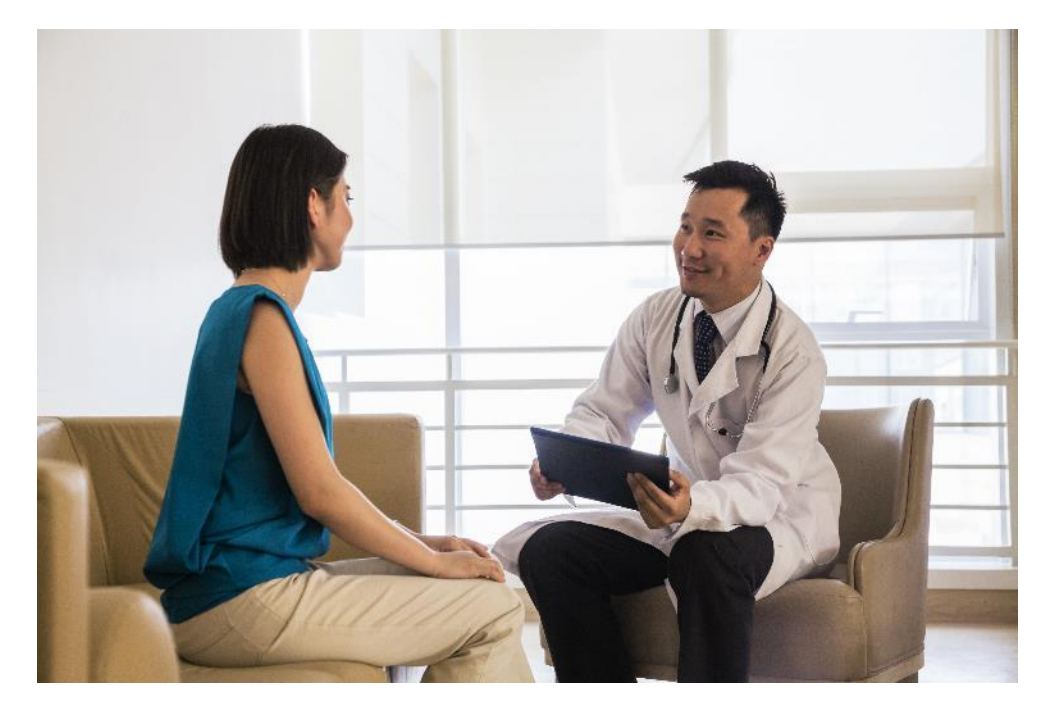

Note: lack of authorization prior to rendering services will result in a claim denial.

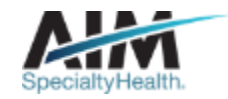

## Submitting an order request

### **Provider**Portal

#### **AIM contact center**

- Register at <u>www.providerportal.com</u>
- Available 24 hours/day, 7 days/week except for maintenance on Sundays from 12-6 pm CT
- ProviderPortal support team: (800) 252-2021
- AIM clinical guidelines available on *ProviderPortal*

- Dedicated toll-free number: 1-855-574-6478
- Contact center hours:
  - Monday Friday 7AM 7PM CST
- Voicemail messages received after business hours will be responded to the next business day

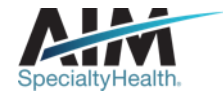

## Order request check list

# Demographic information

- Member first and last name and date of birth
- Order provider first and last name
- CPT code(s) and the name of the procedure you are requesting

# Clinical information

- Date of the procedure and type of facility (*i.e. inpatient, outpatient hospital, office, or ambulatory surgery center*)
- Requested procedure laterality (right, left, or bilateral)
- Spine levels and region (if applicable)
- Co-morbidities or surgical risk factors *(if applicable)*
- Anticipated need for a co-surgeon, assistant surgeon, or surgical assistant (*if applicable*)
- Various documentation supporting medical necessity

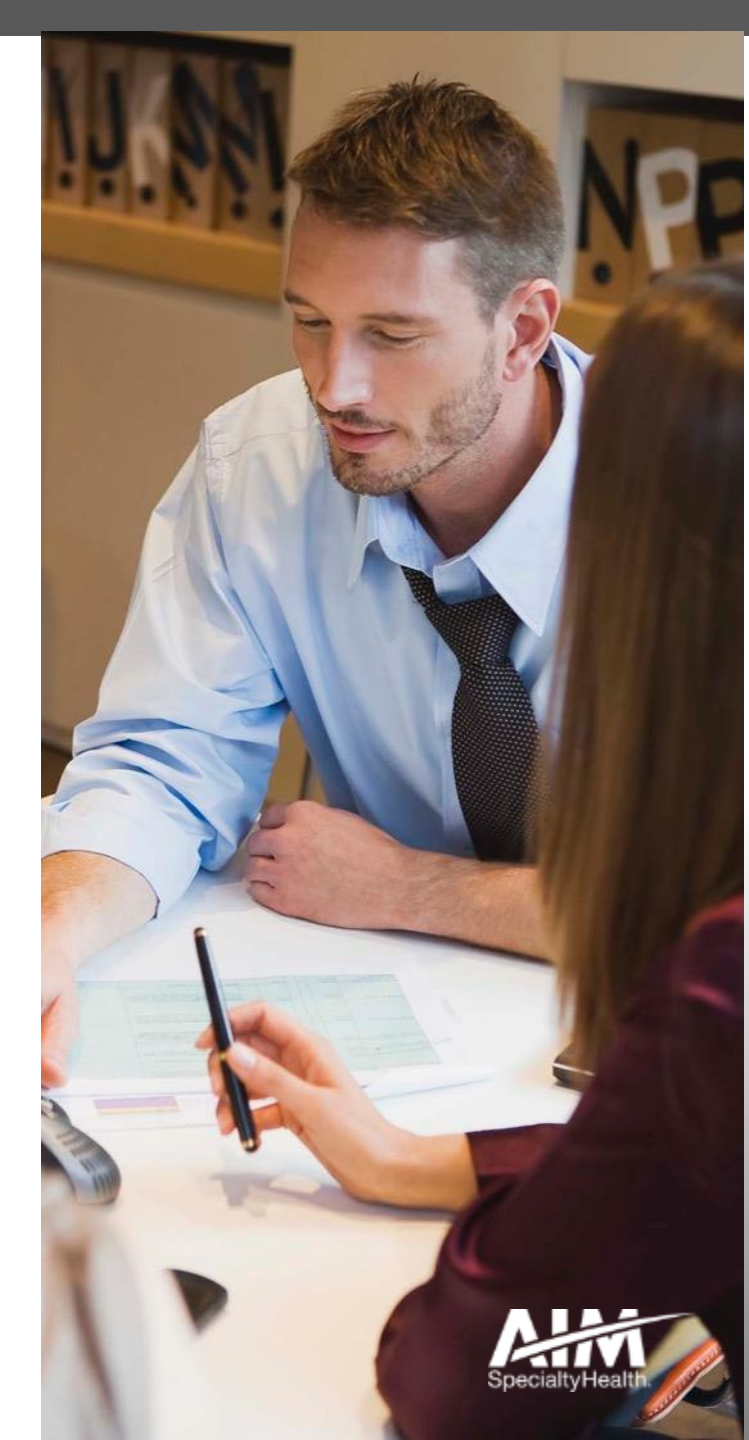

# Musculoskeletal provider microsite

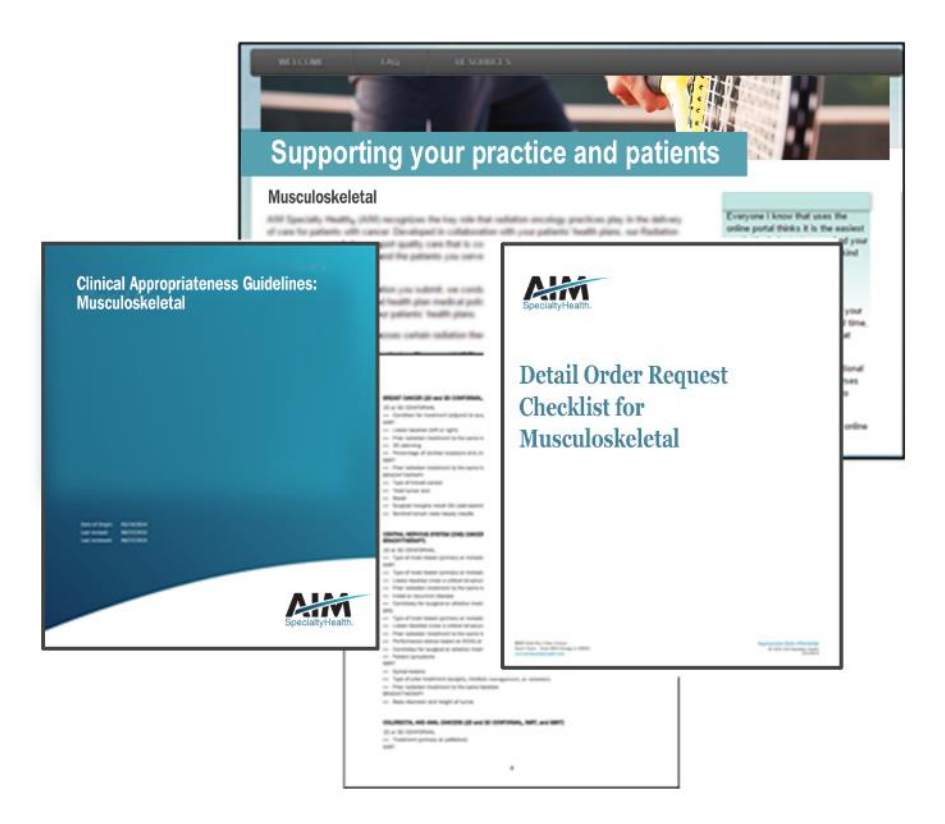

#### **Providers can visit the microsite for:**

- > On-site clinical engagement
- > Clinical appropriateness guidelines
- > Worksheets and checklists
- > FAQs

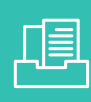

Look for these items at www.aimproviders.com/msk

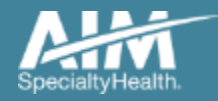

## **Provider**Portal highlights

#### **Provider**Portal modules

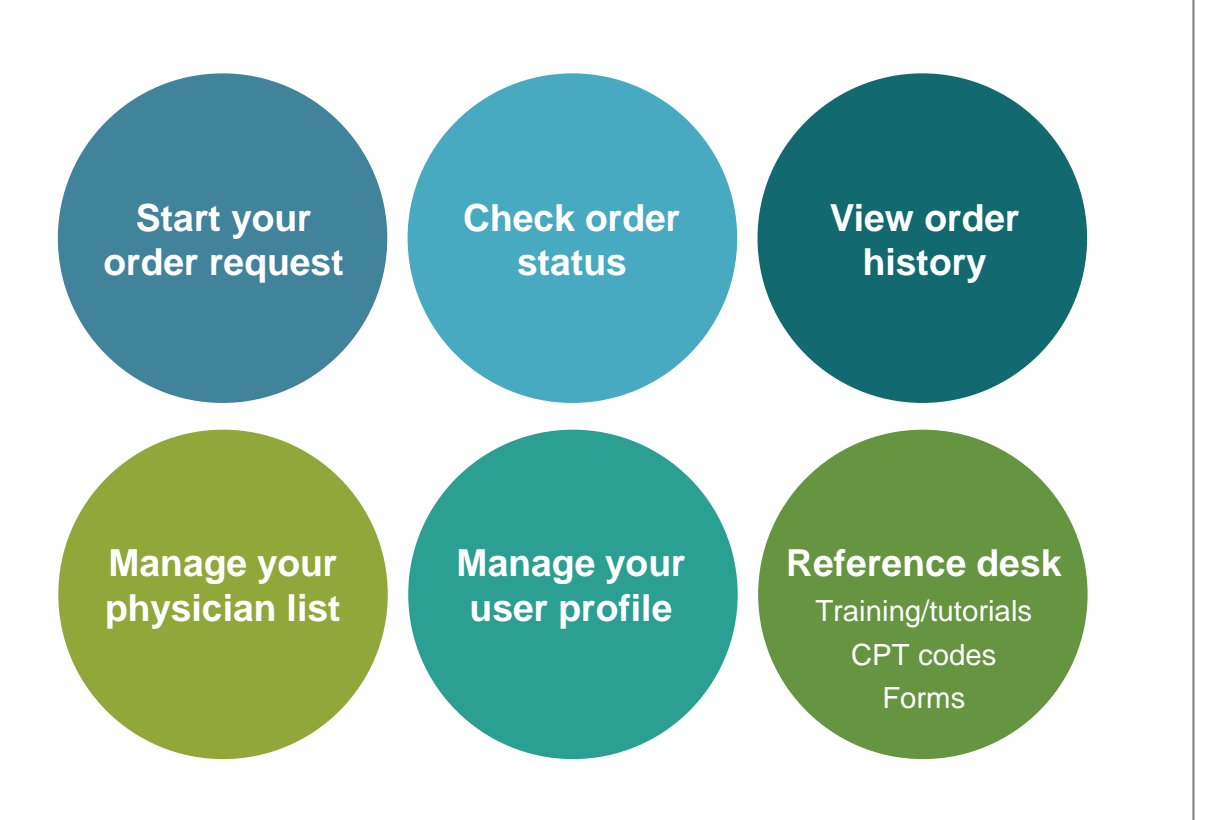

#### *ProviderPortal* access and registration

- Access via <u>www.providerportal.com</u>
- AIM *ProviderPortal* home page will be displayed

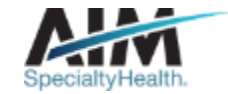

## ProviderPortal login/registration

| User Login                                                                      |                                                         |
|---------------------------------------------------------------------------------|---------------------------------------------------------|
| USERNAME                                                                        |                                                         |
| Username                                                                        |                                                         |
| PASSWORD                                                                        |                                                         |
| Password                                                                        |                                                         |
| Remember Me                                                                     | Don't have an account?                                  |
| Login                                                                           | Register                                                |
| Can't access your account?                                                      |                                                         |
| Version 19.05.31.s00005312                                                      | System Requirements                                     |
| The Provider Portal application will be un for regularly scheduled maintenance. | available Sundays between 12:30 PM CST - 6:00 PM CST    |
| If you have any questions regarding the r                                       | new Medicare Appropriate Use Criteria Clinical Decision |

If you are registered with the AIM *ProviderPortal,* log in with your existing user account

or

Click the "**Register**" button to begin your registration process if you are a new user

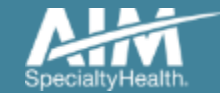

## ProviderPortal registration

| Specialty-Health"                      | <b>Provider</b> Porta                      | al.                  |           |   |                                                  |   |
|----------------------------------------|--------------------------------------------|----------------------|-----------|---|--------------------------------------------------|---|
| Regi                                   | ster                                       |                      |           |   |                                                  |   |
| Contact W<br>AIM Specia<br>(800) 252-2 | eb Customer Service<br>Ilty Health<br>2021 | 1. User Details      | LAST NAME |   | USER ROLE 🕕                                      |   |
|                                        |                                            |                      |           |   | Select                                           | • |
|                                        |                                            | ORGANIZATION NAME    |           | 2 | Select                                           |   |
|                                        |                                            |                      |           |   | Ordering Provider                                |   |
|                                        |                                            | ADDRESS 1            |           |   | Servicing Provider<br>Health Plan Representative |   |
|                                        |                                            |                      |           |   | Genetic Counselor                                |   |
|                                        |                                            | ADDRESS 2 (optional) |           |   |                                                  |   |
|                                        |                                            |                      |           |   |                                                  |   |
|                                        |                                            |                      |           |   |                                                  |   |

Enter your name & practice information to begin registering

Select the applicable user role type, scroll down to continue...

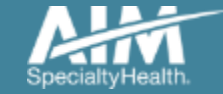

## ProviderPortal registration

#### 3. Application Selection

Select the applications you will need to access.

💎 Health Plan Utilization Review Programs 🕧

Please enter at least one valid Provider Identifier to associate your account with the available Health Plans. You may enter multiple Provider Identifiers. If your Health Plan is not displayed please contact Web Customer Service at 1-800-252-2021.

PROVIDER IDENTIFIER 🕧

|    | Select                        |                 |  |
|----|-------------------------------|-----------------|--|
|    | Select                        |                 |  |
|    | Tax ID (TIN)                  | oport Program 🕧 |  |
|    | Group TIN                     |                 |  |
|    | NPI                           |                 |  |
| 4. | Group NPI                     | <u> </u>        |  |
|    | Provider ID                   |                 |  |
|    | Agree to the remis of service |                 |  |
|    |                               |                 |  |

Enter your **practice's Group identifier**. E.g. TIN

Select the type of ID you will be using to register from the drop down list

Then type in the number in the following field

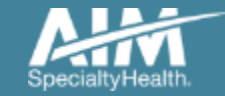

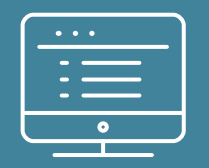

# **Provider**Portal order request demonstration

NOTE: Actual member and provider data will not be used in this presentation

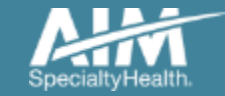

## **Provider**Portal Home Page

| DEMO TRAINING                       | Manage Your Reference<br>Physician List User Profile Desk |                                                                                                    |
|-------------------------------------|-----------------------------------------------------------|----------------------------------------------------------------------------------------------------|
| Start Your Order<br>Request Here    |                                                           | Message Center                                                                                                    |
| Check Order Status                  | Select the date 9/1/2017                                  | The Provider Portal application will be unavailable Sundays<br>between 12:30 PM CST - 6:00 PM CST for regularly<br>scheduled maintenance. |
| View Order History                  | Select the search type O Member ID + DOB                  |                                                                                                    |
| Check Claim Status                  | Member ID 376699988 3<br>Date of Birth 01/01/1961 ×       | Provider Resources Next Generation Solutions Tutorial                                                                                     |
| Access Your<br>Optinet Registration | Find This Member                                          |                                                                                                    |
|                                     |                                                           |                                                                                                    |

Note: AIM Specialty Health maintains the confidentiality of all protected health information. All data displayed is fictional and any resemblance to real persons or health plans is purely coincidental.

# To create a preauthorization request:

1. Enter the "Date of Service"

2. Provide the following member information:

Member ID and Date of Birth

Or

Member ID and Name

3. Next, chose "Find this Member

You can also:

- Check Order Status
- View Order History
- Manage Your Physician List
- Manage Your User Profile
- Reference Desk

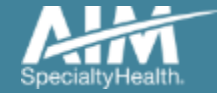

### Member search results

| SpeciatyHealth.                                    |                    |          |     |               |                        | <b>Provider</b> Portal. |
|----------------------------------------------------|--------------------|----------|-----|---------------|------------------------|-------------------------|
| Grder Request                                      |                    |          |     |               |                        | Logout                  |
|                                                    |                    |          |     |               | Ste                    | p: 12345                |
| Step 1: Please select the member from the list bel | OW.                |          |     |               |                        |                         |
| Mem                                                | ber Search Results |          |     |               |                        | Records Per Page 10 🔻   |
| Member Name                                        | Member Number      | Relation | Sex | Date of Birth | State                  | Health Plan             |
| 85BELL, TINKER                                     | 378198033          | Employee | F   | 01/01/1995    | IN                     | 1000                    |
| Total Number of Records Found:1                    |                    |          |     | Change I      | Member Search Criteria | Delete This Request     |

Select your member from the search results by clicking on the **member name**.

If your member does not appear in the results, you can change your criteria and search again using the "Change member search criteria" button.

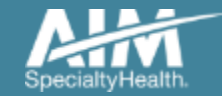

## Order type and sub-category selection

|                                                                                                    |                             |                                                                                               |                   |                                                                                       |    | Step: 10345 |
|----------------------------------------------------------------------------------------------------|-----------------------------|-----------------------------------------------------------------------------------------------|-------------------|---------------------------------------------------------------------------------------|----|-------------|
| DUCK, DAISY # Edit mber #: 333333333 Date of Service: 1                                                                                                    | 3/22/2020                   | Hido Dotaila                                                                                  |                   |                                                                                       |    |             |
| te of Birth: 1/1/1985 Health Plan:                                                                                                    | otan (A                     |                                                                                               |                   |                                                                                       |    |             |
| ect the order type for this request.                                                                                                    | Then click                  | Continue below.                                                                               |                   |                                                                                       |    |             |
| Diagnostic Imaging                                                                                                    | -10                         | Cardiovascular                                                                                |                   | Sleep Management                                                                      |    |             |
| Includes:<br>Angiography, Bone Density CT, CTA, MRA,<br>MRI, Nuclear Medicine, PET                                                                                                    | View Code<br>List           | Includes:<br>Angiography, percutaneous coronary<br>revascularization, arterial ultrasound     | View Code<br>List | Includes:<br>HST, In Lab, Titration, APAP/BPAP/CPAP,<br>Oral Appliance, MSLT, MWT     |    |             |
| Musculoskeletal<br>Sub-Category                                                                                                    | $\square$                   | Radiation Therapy                                                                             |                   | Chemotherapy and<br>Supportive Drugs                                                  |    |             |
| Select<br>Spine Surgery<br>Interventional Pain Management<br>Joint Surgery                                                                                                    | View Code<br>List           | Includes:<br>20/30, Brachytherapy, IGRT, IMRT, IORT,<br>Proton, Stereotactic (SRS/SBRT), SIRT |                   | Includes:<br>Review of cancer drugs, side effect<br>management and treatment pathways |    |             |
| Genetic Testing                                                                                                    | 2                           | Other Surgical<br>Procedures                                                                  |                   |                                                                                       |    |             |
| Includes:<br>Laboratory testing for the inheritance or<br>management of genetic conditions                                                                                                    | View Code<br>List           | Includes:<br>Arthroscopy, Colonoscopy & Endoscopy                                             |                   |                                                                                       |    |             |
| de Member contact information:                                                                                                    |                             |                                                                                               | 12                |                                                                                       |    |             |
| 23)456-7890 Select V<br>Select                                                                                                    |                             |                                                                                               |                   |                                                                                       |    |             |
| all Address (Optionsi) Home<br>Office<br>Mobile<br>Other                                                                                                    |                             |                                                                                               |                   |                                                                                       |    |             |
| gent requests are not expected given the source of the source of the sou | cope of AIM<br>act 800-554- | 's services. If you have any questions<br>0580.                                               |                   |                                                                                       |    |             |
|                                                                                                    |                             |                                                                                               |                   |                                                                                       | -3 |             |

On the order type screen, select "**Musculoskeletal**" and you will be prompted to select a "**Sub-Category**" upon selecting the name.

Sub-category options include:

- Spine Surgery
- Interventional Pain
   Management
- Joint Surgery

Provide a phone number for the member and email (if available)

Click "Continue" when finished

Note: Only programs that are currently managed by AIM for the selected member will display on the order type selection screen.

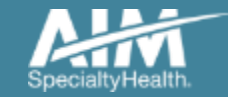

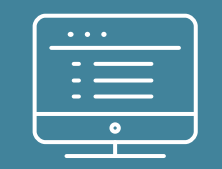

# Submitting an Interventional Pain Request

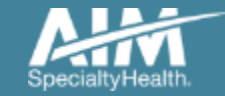
### Enter requested procedure(s)

| SpelatyHealth                                                                                                    | © Provider Portal. |
|----------------------------------------------------------------------------------------------------|--------------------|
| Grder Request                                                                                                    | Logout             |
|                                                                                                    | Step: 123456       |
| 85DUCK, DAISY <ul> <li>Edit</li> <li>Hide Details</li> </ul> Member #:         33333330         Date of Service:         6/22/2020           Date of Birth:         1/1/1985         Health Plan: |                    |
| ENTER PROCEDURES       PROCEDURES REQUESTED         CPT Code       1         Enter here       Q         OR       2         PROCEDURE CATEGORY       2                                             | res click next.    |
| PROCEDURE<br>Select                                                                                                    |                    |
| Add Procedure       Clear         Have a <u>comment or suggestion?</u> Copyright © 2000–2020 AlM Specialty Health. All Rights Reserved.                                                           |                    |

## Options for Adding Procedures:

#### Option 1:

 Enter the procedure code in the search and click the magnifying glass

#### Option 2:

 Select the procedure category and then the procedure from the second drop-down

Select the "Add Procedure" button.

When complete, select the "**Next**" button.

Depending on the procedure being requested, you may be asked for additional information such as, laterality, medical purpose, level, segment, etc. This information must be provided before being able to "Add Procedure"

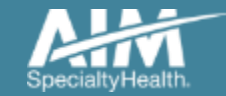

### Enter the primary diagnosis

| DEMO                                                                                           |                              |                              |        | <b>Provider</b> Portal. |
|------------------------------------------------------------------------------------------------|------------------------------|------------------------------|--------|-------------------------|
| Grder Request                                                                                  |                              |                              |        | Logout                  |
|                                                                                                |                              |                              |        | Step: 123456            |
| 85DUCK, DAISY 	✓ Edit<br>Member #: 333333330 Date of Se<br>Date of Birth: 1/1/1985 Health Plan | rvice: 6/22/2020<br>n:       | Hide Details                 |        |                         |
| Code Summary                                                                                   | Enter ICD Code               |                              |        |                         |
| 62323                                                                                          | Enter your primary ICD cod   | e.                           |        |                         |
| Njx Dx/Ther Sbst Intrimnr Lmbr/Sac W/Img<br>Gdn                                                | Q Enter ICD Code             |                              | Search |                         |
|                                                                                                |                              |                              |        |                         |
|                                                                                                | Delete this request          |                              |        |                         |
|                                                                                                |                              |                              |        |                         |
| E                                                                                              | Enter ICD Code               |                              |        |                         |
| 1                                                                                              | Enter your primary ICD code. |                              |        |                         |
|                                                                                                | Q pain                       |                              | Search |                         |
|                                                                                                |                              |                              |        |                         |
|                                                                                                | Code                         | Description                  |        |                         |
|                                                                                                | <u>R52</u>                   | Pain, unspecified (Pain)     |        |                         |
|                                                                                                | <u>M79.601</u>               | Pain in right arm (Arm pain) |        |                         |
|                                                                                                | <u>M79.602</u>               | Pain in left arm (Arm pain)  |        |                         |

Search for the patient's primary diagnosis. You may do this by either entering the **ICD code** or using **keywords** of the

diagnosis.

Choose the diagnosis that corresponds to your patient's condition by selecting the ICD code.

Select the "**Next**" button in the lower right corner to proceed to the procedure summary review.

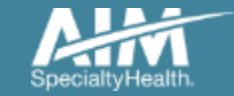

### Review requested procedure(s) and diagnosis

| SDEMO                                                                                                    | <b>Provider</b> Portal.                 |
|----------------------------------------------------------------------------------------------------|-----------------------------------------|
| Grder Request                                                                                                    | Logout                                  |
|                                                                                                    | Step: 123456                            |
| 85DUCK, DAISY <ul> <li>Edit</li> </ul> Member #:         333333330               Date of Birth:             1/1/1985               Health Plan: | Hide Details<br>2/2020                  |
| Please review the selected procedures. Once you select Next, you                                                                                | ill not be able to Edit the procedures. |
| Procedure Summary                                                                                                    |                                         |
|                                                                                                    |                                         |
| CPT Codes Description                                                                                                    |                                         |
| 62323 Njx Dx/Ther Sbst Intrimnr Lmbr/Sac                                                                                                    | V/Img Gdn                               |
| ICD Codes Description                                                                                                    |                                         |
| R52 Pain, unspecified                                                                                                    |                                         |
|                                                                                                    |                                         |
| Delete this request                                                                                                    | Edit Next                               |

Please be sure to review the requested procedures and the diagnosis provided. After this point, you will not be able to edit this information.

If a change needs to be made, select the "Edit" button.

If the information looks correct, then you may proceed to provider selection by selecting the "**Next**" button.

Step 2 is complete.

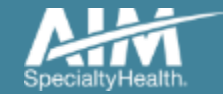

### Requesting provider selection

| DEMO                                                                 |                                  |                           |                         |                                | <b>Provider</b> Portal.     |
|----------------------------------------------------------------------|----------------------------------|---------------------------|-------------------------|--------------------------------|-----------------------------|
| Grder Request                                                        |                                  |                           |                         |                                | Logout                      |
|                                                                      |                                  |                           |                         |                                | Step: 123456                |
| 85DUCK, DAISY<br>Member #: 3333333330 D<br>Date of Birth: 1/1/1985 H | )ate of Service:<br>fealth Plan: | Hide Del<br>6/22/2020     | ails                    |                                |                             |
| Requesting Provider Search                                           | R                                | ecent Fa                  | vorites Search Results  |                                | View: Local v               |
| Name                                                                 | Favorite                         | ng Providers<br>1 Name 🛱  | Address E               | ] City 🟚 Specialty             | 韓 Health Plan 韓             |
| TIN or NPI     Address                                               | *                                | BUTTERMANN,<br>GLENN      | 730 10TH AVE            | BALDWIN Orthopedic Surgery     | у                           |
|                                                                      | ☆                                | <u>CALLAGHAN,</u><br>JOHN | 975 W WALNUT ST STE 424 | INDIANAPOLIS Internal Medicine |                             |
| First Name:                                                          | *                                | <u>SCULLY,</u><br>THOMAS  | 2 PROGRESS POINT PKWY   | OFALLON Urology                |                             |
| Last Name:                                                           |                                  | SMITH, ALISON             | 1730 W 25TH ST          | CLEVELAND Radiology            |                             |
|                                                                      | 145 46 1                         | 60 601                    |                         |                                | DISPLAYING 1-4 OF 4 RESULTS |
| State<br>Kentucky                                                    | ▼                                | request                   |                         |                                |                             |
| Search                                                               | <u>Diear</u>                     |                           |                         |                                |                             |

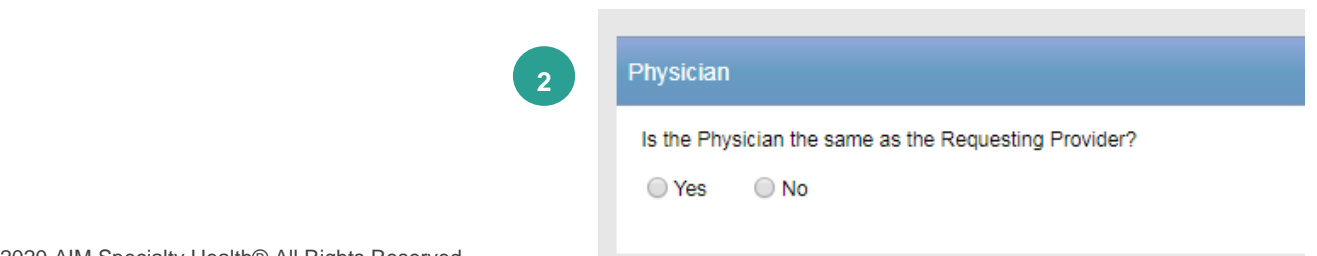

#### Step 1:

Select the requesting provider by clicking on the physician's name.

- Requesting providers that are associated with group identifier (e.g. TIN, NPI, etc). in the user's registration will be available for selection
- For practices with multiple providers, establishing "Favorites" will allow for increased intake efficiency

#### Step 2:

Identify if the performing physician is the same as the Requesting Provider.

 Note: If they are different, you will repeat the same steps for the performing physician

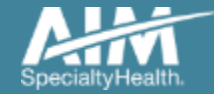

#### **Independent Anesthesia Services**

| S DEMO                                                                                                    | © Provider P |
|----------------------------------------------------------------------------------------------------|--------------|
| Order Request                                                                                                    |              |
|                                                                                                    | Step: 12345  |
| 85DUCK, DAISY         Member #:       333333330       Date of Service:       6/22/2020         Date of Birth:       1/1/1985       Health Plan:         Requesting Provider:       SCULLY, THOMAS | Hide Details |
| Anesthesiologist                                                                                                    |              |
| Will anesthesia be administered by independent anesthesia personnel? $m{0}$                                                                                                    |              |
| 🔘 Yes 🔍 No 🔍 Unknown                                                                                                    |              |
| Delete this request                                                                                                    |              |
|                                                                                                    |              |

After selecting the requesting and the performing providers, you will be prompted to answer whether **anesthesia** will be administered by independent anesthesia personnel.

This is a provider separate from the performing provider.

After selecting the answer, you will continue to the provider summary by selecting the "**Next**" button.

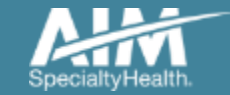

#### Provider selection summary

| Splente                                                                                                    | Reprovider Portal.                       |
|----------------------------------------------------------------------------------------------------|------------------------------------------|
| Order Request                                                                                                    | Logout                                   |
|                                                                                                    | Step: 123456                             |
| 85DUCK, DAISY         Member #:       333333330       Date of Service:       6/22/2020         Date of Birth:       1/1/1985       Health Plan:         Requesting Provider:       SCULLY, THOMAS | Hide Details                             |
| Provider/Physician Summary                                                                                                    |                                          |
| Requesting Provider         SCULLY, THOMAS       T         2 PROGRESS POINT PKWY       N         OFALLON_MO 63368       N                                                                         | Edit<br>IN: 200826746<br>IPI: 1285692608 |
| (314) 645-6454                                                                                                    |                                          |
| Physician         SCULLY, THOMAS       T         2 PROGRESS POINT PKWY       N         OFALLON, MO 63368       (314) 645-6454                                                                     | Edit<br>IN: 200826746<br>IPI: 1285692608 |
| Independent Anesthetic<br>No                                                                                                    | Edit                                     |
| Delete this request                                                                                                    | Next                                     |

Verify that all the providers selected for the case are accounted for and accurate.

Once you have verified all of the information is correct, proceed by selecting the "**Next**" button.

Step 3 is complete.

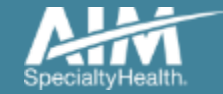

#### Site of service selection

Select the appropriate **Site of Service** location where the interventional pain management will be performed.

#### Interventional Pain Management Site of Service options include:

- Office
- Outpatient Hospital
- Ambulatory Surgical Center

To proceed forward with facility selection, please select the "**Continue**" button.

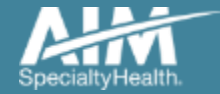

# Facility selection

| Specialty                                     | Health"                                                                        |                                |                                     |         |                          |            |                 |           |                    |          |                        |                           |                |
|-----------------------------------------------|--------------------------------------------------------------------------------|--------------------------------|-------------------------------------|---------|--------------------------|------------|-----------------|-----------|--------------------|----------|------------------------|---------------------------|----------------|
|                                               | Order Request                                                                  |                                |                                     |         |                          |            |                 |           |                    |          |                        |                           | Logout         |
|                                               |                                                                                |                                |                                     |         |                          |            |                 |           |                    |          | Step:                  | 1234                      | 56             |
| 85DUCH<br>Member #<br>Date of Bi<br>Requestin | C, DAISY<br>f: 3333333330 I<br>irth: 1/1/1985 I<br>ig Provider: SCULLY, THOMAS | Date of Servic<br>Health Plan: | te: 6/22/2020                       | Hide De | etails                   |            |                 |           |                    |          |                        |                           |                |
| Please Cho                                    | ose a Provider                                                                 |                                |                                     |         |                          |            |                 |           |                    |          |                        |                           |                |
| Office Fa                                     | cility Search                                                                  |                                | In Network                          | Expan   | ded Search               | Out of Net | twork           |           |                    |          |                        |                           |                |
| Facility Na                                   | ame:                                                                           |                                | Office Facility Search Resu         | ilts    |                          |            |                 |           |                    |          |                        | Change Site               | of Service     |
| HOSPIT                                        | AL                                                                             |                                | Facility Name                       | ¢2      | Address                  | <b>E</b>   | City            | 🟚 State 🟚 | Phone 🟚            | Distance | Action                 | Map De                    | signation      |
| City:                                         |                                                                                |                                | CARDINAL GLENNON CHILDR<br>HOSPITAL | RENS    | 1465 S GRAND             | BLVD       | SAINT<br>LOUIS  | MO        | (314) 268-<br>4079 | 241.12   | <u>View</u><br>Details | <u>View</u><br><u>Map</u> |                |
| State<br>Missouri                             |                                                                                | •                              | CARDINAL GLENNON CHILDR<br>HOSPITAL | RENS    | 1465 S GRAND             | BLVD       | SAINT<br>LOUIS  | MO        | (314) 577-<br>5600 | 241.12   | <u>View</u><br>Details | <u>View</u><br><u>Map</u> |                |
| Zip Code:                                     |                                                                                |                                | CARDINAL GLENNON CHILDR<br>HOSPITAL | RENS    | 505 COUCH AVI            | E STE 330  | SAINT<br>LOUIS  | МО        | (314) 842-<br>3535 | 251.26   | <u>View</u><br>Details | <u>View</u><br>Map        |                |
| Group NP                                      | l:                                                                             |                                | CARDINAL GLENNON CHILDR<br>HOSPITAL | RENS    | 13131 TESSON<br>STE 105  | FERRY RD   | SAINT<br>LOUIS  | MO        | (314) 842-<br>3535 | 252.03   | <u>View</u><br>Details | <u>View</u><br><u>Map</u> |                |
| Searc                                         | h                                                                              | Clear                          | CENTERPOINTE HOSPITAL               |         | 1430 OLIVE ST            | STE 105    | SAINT<br>LOUIS  | MO        | (314) 768-<br>3858 | 239.03   | <u>View</u><br>Details | <u>View</u><br><u>Map</u> |                |
|                                               |                                                                                |                                | CENTERPOINTE HOSPITAL               |         | 763 S NEW BAL<br>130     | LAS RD STE | SAINT<br>LOUIS  | MO        | (314) 292-<br>7323 | 250.78   | <u>View</u><br>Details | <u>View</u><br><u>Map</u> |                |
|                                               |                                                                                |                                | CENTERPOINTE HOSPITAL               |         | 763 S NEW BAL<br>310     | LAS RD STE | SAINT<br>LOUIS  | MO        | (314) 292-<br>7323 | 250.78   | <u>View</u><br>Details | <u>View</u><br>Map        |                |
|                                               |                                                                                |                                | CENTERPOINTE HOSPITAL               |         | 5000 CEDAR PL<br>STE 380 | AZA PKWY   | SAINT<br>LOUIS  | MO        | (314) 842-<br>4463 | 252.09   | <u>View</u><br>Details | <u>View</u><br><u>Map</u> |                |
|                                               |                                                                                |                                | CENTERPOINTE HOSPITAL               |         | 5000 CEDAR PL<br>STE 180 | AZA PKWY   | SAINT<br>LOUIS  | МО        | (314) 842-<br>4463 | 252.09   | <u>View</u><br>Details | <u>View</u><br><u>Map</u> |                |
|                                               |                                                                                |                                | CENTERPOINTE HOSPITAL               |         | 4905 MEXICO R            | D STE 100  | SAINT<br>PETERS | MO        | (636) 244-<br>2625 | 253.66   | <u>View</u><br>Details | <u>View</u><br><u>Map</u> |                |
|                                               |                                                                                |                                | 140 40 1 2 3                        | à ê     | 144 44                   |            |                 |           |                    | DISPL    | AYING 1                | -10 OF 100 R              | ESULTS         |
|                                               |                                                                                |                                | Delete this request                 |         |                          |            |                 |           |                    |          |                        | Subn                      | nit a Facility |

Select the facility where the procedure will be performed.

O ProviderPortal

You can search for a facility by name and location, or the group NPI for the facility.

Please note: if you cannot find the facility you are looking for in any of the lists, you can select "Submit a Facility" in the lower right corner.

n coarch for a facility by

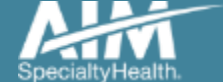

#### Facility summary review

| SpeciallyHealth                                                                                                    | Revider Portal. |
|----------------------------------------------------------------------------------------------------|-----------------|
| Order Request                                                                                                    | Logout          |
|                                                                                                    | Step: 123456    |
| 85DUCK, DAISY                                                                                                    |                 |
| Facility Summary                                                                                                    |                 |
| Site of Service Details                                                                                                    | Edit            |
| Office Facility                                                                                                    | Edit            |
| CARDINAL GLENNON CHILDRENS HOSPITAL         TIN: 430738490           1465 S GRAND BLVD         NPI: 1174577670           SAINT LOUIS, MO 63104         (314) 268-4079 |                 |
| Delete this request                                                                                                    | Next            |

Once the facility is selected, the facility summary screen will serve as a review of the information that has been provided.

If nothing needs to be changed, you can select the "**Next**" button at the lower right corner.

Step 4 is complete.

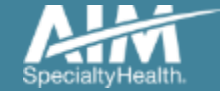

### Clinical data entry

| DEMO                                                                                                    | © ProviderPortal.                                                                                                    |
|----------------------------------------------------------------------------------------------------|----------------------------------------------------------------------------------------------------|
| Order Request                                                                                                    | Logout                                                                                                    |
|                                                                                                    | Step: 123456                                                                                                    |
| 85DUCK, DAISY<br>Member #: 333333330 Date of Service<br>Date of Birth: 1/1/1985 Health Plan:<br>Requesting Provider: SCULLY, THOMAS | Hide Details<br>6/22/2020                                                                                                    |
| PROCEDURES REQUESTED (1)                                                                                                    | CLINICAL INFORMATION                                                                                                    |
| 62323 Nix Dx/Ther Sbst Intrimnr Lmbr/Sac<br>W/Img Gdn<br>Requires Clinical Information                                              | Answer the following questions to provide as much information as possible for clinical review.           * Is this the patient's first epidural steroid injection in this spinal region?           >> Yes         No |
|                                                                                                    | Delete this request Save and Exit Next                                                                                                    |

AIM Specialty Health has developed clinical algorithms to collect and verify information about the member's clinical condition.

These questions are designed to provide immediate feedback on your responses.

Ensure you have the necessary clinical information available to answer the questions completely and accurately allows for the best user experience.

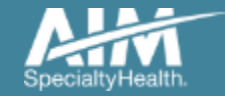

#### **Clinical feedback**

| DEMO                                                                                                    | <b>Provider</b> Portal.                                                                                                    |
|----------------------------------------------------------------------------------------------------|----------------------------------------------------------------------------------------------------|
| Grder Request                                                                                                    | Logout                                                                                                    |
|                                                                                                    | Step: 123456                                                                                                    |
| 85DUCK, DAISY<br>Member #: 333333330 Date of Service:<br>Date of Birth: 1/1/1985 Health Plan:<br>Requesting Provider: SCULLY, THOMAS | Hide Details<br>6/22/2020                                                                                                    |
| Clinical Summary<br>Diagnosis / ICD Code:<br>R52 Pain, unspecified                                                                   | Please contact AIM's clinical reviewer team if you would like to discuss the case or you may withdraw this request. CLINICAL SUMMARY Collapse All                                                   |
| PROCEDURES REQUESTED (1)<br>62323 Njx Dx/Ther Sbst Intrimnr Lmbr/Sac<br>W/Img Gdn<br>Requires Further Review                         | 62323 Njx Dx/Ther Sbst Intrimmr Lmbr/Sac W/Img Gdn  Requires Further Review Based on the information you have provided, your request does not meet medical necessity criteria due to the following: |
|                                                                                                    |                                                                                                    |

#### The **clinical feedback** is tailored based on your answers provided during the order request.

If you feel that there are questions that you did not answer accurately, you may **edit** responses.

Once you are satisfied that these answers are reflective of the member's clinical condition, select the "**Continue**" button.

#### **Step 5 is complete**

*Note:* Based on the feedback provided, some cases may require documents to be uploaded.

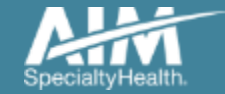

#### Order request preview

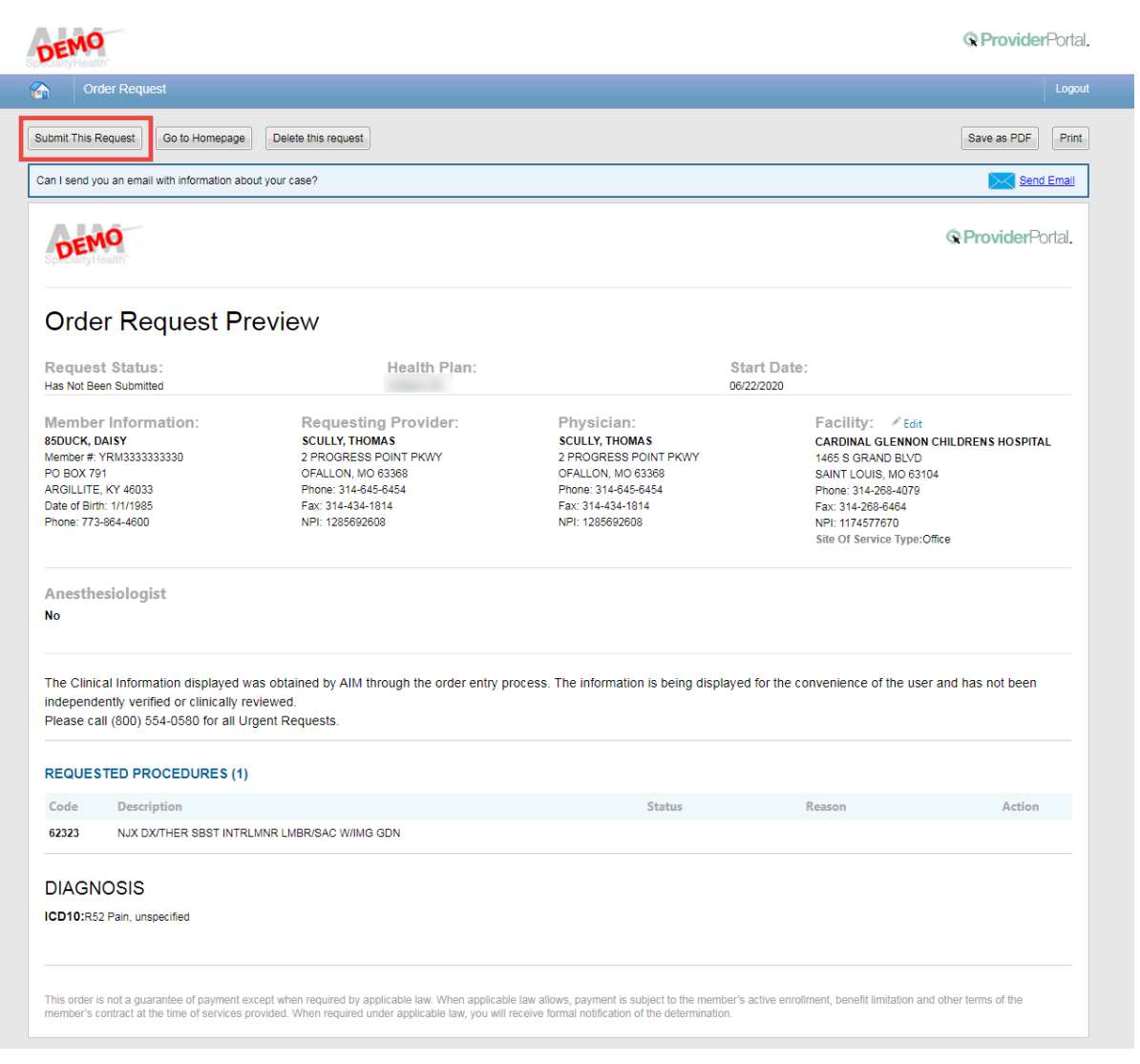

This is a preview of your order.

For each procedure you requested, you may see a request status as well as a brief description with the reason.

Select "**Submit This Request**" to proceed.

After selecting the "**Submit This Request**" button, you will be able to provide additional information, as necessary.

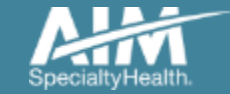

### Additional information opportunity

|                                                                                                    | <b>Provider</b> Portal. |
|----------------------------------------------------------------------------------------------------|-------------------------|
|                                                                                                    | Logout                  |
| Enter Additional Clinical Information Below                                                                              |                         |
| Based on the information provided, the request does not meet Medical policy, please submit additional information below: |                         |
| First Name<br>Demo                                                                                                    | REQUIRED                |
| Last Name<br>Training                                                                                                    | REQUIRED                |
| Phone Ext                                                                                                    |                         |
| (800) 123-4567<br>Email                                                                                                  |                         |
|                                                                                                    | REQUIRED                |
| Additional clinical information: (Maximum 1800 characters)                                                               | REQUIRED                |
|                                                                                                    |                         |
|                                                                                                    |                         |
|                                                                                                    | //                      |
| Save                                                                                                    | Cancel                  |

Prior to the case being submitted, you will be asked to include your first name, last name, phone, and email.

AIM will pre-populate the information based on data from your user profile.

You may provide additional clinical information (up to 1800 characters) for AIM staff to use when reviewing the case.

Click **"Save**" to submit the preauthorization request.

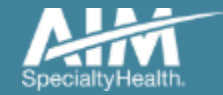

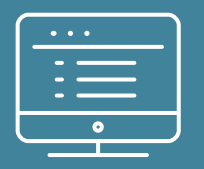

## Submitting a Joint or Spine Surgery Request

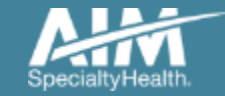

### Enter requested procedure(s)

| S DEMO                                                                                                    |                                                                                                    | <b>Provider</b> Portal. |
|----------------------------------------------------------------------------------------------------|----------------------------------------------------------------------------------------------------|-------------------------|
| Grder Request                                                                                                    |                                                                                                    | Logout                  |
|                                                                                                    |                                                                                                    | Step: 123456            |
| 85DUCK, DAISY       ✓ Edit         Member #:       333333330         Date of Birth:       1/1/1985         Health Plan:                        | Hide Details<br>22/2020                                                                                              |                         |
| ENTER PROCEDURES     1       CPT Code     1       Enter here     Q       OR     2       PROCEDURE CATEGORY     2       Select     Image: Clear | RES REQUESTED<br>dures can be entered at this time. Once you finished entering all your procedures click new<br>uest | <i>t.</i>               |
| Have a <u>comment or suggestion?</u><br>Copyright © 2000–2020 AlM Specialty Health. All Rights Reserved.                                       |                                                                                                    |                         |

## Options for Adding Procedures:

#### Option 1:

 Enter the procedure code in the search and click the magnifying glass

#### Option 2:

 Select the procedure category and then the procedure from the second drop-down

Select the "Add Procedure" button.

When complete, select the "**Next**" button.

Depending on the procedure being requested, you may be asked for additional information such as, laterality, medical purpose, level, segment, etc. This information must be provided before being able to "Add Procedure"

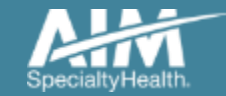

### Enter the primary diagnosis

| DEMO                                                         | Ω Pi                                          | roviderPortal. |
|--------------------------------------------------------------|-----------------------------------------------|----------------|
| Order Request                                                |                                               | Logout         |
|                                                              | Step: (1)(2)                                  | 3456           |
| 85DUCK, DAISY                                                | Hide Details<br>f Service: 6/22/2020<br>Plan: |                |
| Code Summary                                                 | Enter ICD Code                                |                |
| 27447                                                        | Enter your primary ICD code.                  |                |
| Arthrp Kne Condyle&Platu Medial&Lat<br>Compartments<br>Right | Q Enter ICD Code Search                       |                |
|                                                              | Delete this request                           |                |

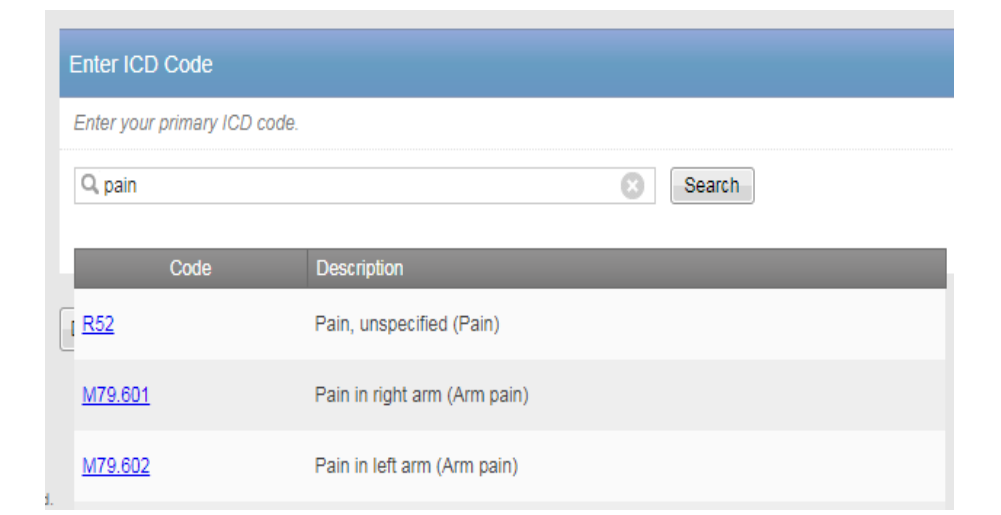

Search for the patient's primary diagnosis. You may do this by either entering the **ICD code** or using **keywords** of the diagnosis.

Choose the diagnosis that corresponds to your patient's condition by selecting the ICD code.

Select the "**Next**" button in the lower right corner to proceed to the procedure summary review.

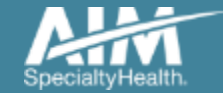

### Review requested procedure(s) and diagnosis

| DEMO                                             |                                                                                | <b>Provider</b> Portal. |
|--------------------------------------------------|--------------------------------------------------------------------------------|-------------------------|
| Order Request                                    |                                                                                | Logout                  |
|                                                  |                                                                                | Step: (123456)          |
| 85DUCK, DAISYMember #:33333Date of Birth:1/1/198 | Hide Details<br>33330 Date of Service: 6/22/2020<br>35 Health Plan:            |                         |
| Please review the selected                       | procedures. Once you select Next, you will not be able to Edit the procedures. |                         |
| Procedure Summary                                |                                                                                |                         |
|                                                  |                                                                                |                         |
| CPT Codes                                        | Description                                                                    |                         |
| 27447                                            | Arthrp Kne Condyle&Platu Medial&Lat Compartments<br>Right                      |                         |
| ICD Codes                                        | Description                                                                    |                         |
| M13.861                                          | Other specified arthritis, rt knee                                             |                         |
|                                                  |                                                                                |                         |
| Delete this request                              |                                                                                | Edit                    |

Review the requested procedures and the diagnosis provided. After this point, you will not be able to edit this information

If a change needs to be made, select the "Edit" button.

Click "**Next**" to proceed to provider selection

**Step 2 is complete** 

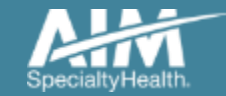

### Requesting provider selection

| DEMO                                                            |                               |                 |                   |              |                        |                |                    | © Provide             | erPortal. |
|-----------------------------------------------------------------|-------------------------------|-----------------|-------------------|--------------|------------------------|----------------|--------------------|-----------------------|-----------|
| Grder Request                                                   |                               |                 |                   |              |                        |                |                    |                       | Logout    |
|                                                                 |                               |                 |                   |              |                        |                |                    | Step: (1) (2) (3) (4) | 56        |
| 85DUCK, DAISY<br>Member #: 333333330<br>Date of Birth: 1/1/1985 | Date of Servi<br>Health Plan: | ce: 6/.         | 12/2020           | Hide Details |                        |                |                    |                       |           |
| Requesting Provider Search                                      |                               | Rec             | ent               | Favorites    | Search Resul           | ts             |                    | View:                 | Local     |
| Name                                                            |                               | Requesting      | Providers         |              | Address                | ndna Citu ndna | Specially          | the Health Dian       |           |
| TIN or NPI                                                      |                               |                 | BUTTERMANN,       |              | 730 10TH AVE           | BALDWIN        | Orthopedic Surgery |                       | <u>1</u>  |
| Address                                                         |                               | ☆               | CALLAGHAN,        |              | 975 W WALNUT ST STE 42 | 4 INDIANAPOLIS | Internal Medicine  |                       |           |
| First Name:                                                     |                               | *               | SCULLY,<br>THOMAS |              | 2 PROGRESS POINT PKW   | Y OFALLON      | Urology            |                       |           |
| Last Name:                                                      |                               | \$              | SMITH, ALISON     |              | 1730 W 25TH ST         | CLEVELAND      | Radiology          |                       |           |
|                                                                 |                               | Ida da 1 66     | ₩                 |              |                        |                |                    | DISPLAYING 1-4 OF 4   | RESULT    |
| State<br>Kentucky                                               | •                             | Delete this re- | quest             |              |                        |                |                    |                       |           |
| Search                                                          | <u>Clear</u>                  |                 |                   |              |                        |                |                    |                       |           |
|                                                                 |                               |                 |                   |              |                        |                |                    |                       |           |
|                                                                 |                               |                 |                   |              | Primary Surgeon        |                |                    |                       |           |
|                                                                 |                               |                 |                   | 9            | Is the Primary Sur     | geon the same  | as the Request     | ing Provider?         |           |
|                                                                 |                               |                 |                   |              | 🔍 Yes 💦 🔍 No           | 1              |                    |                       |           |

#### Step 1:

Select the requesting provider by clicking on the physician's name.

- Requesting providers that are associated with group identifier (e.g. TIN, NPI, etc). in the user's registration will be available for selection
- For practices with multiple providers, establishing "Favorites" will allow for increased intake efficiency

#### Step 2:

Identify if the Primary Surgeon is the same as the Requesting Provider.

 Note: If they are different, you will repeat the same steps for the Primary Surgeon

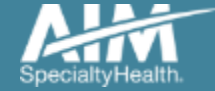

### Additional surgical staff

| Specially Health                                                                                                    | <b>Provider</b> Portal. |
|----------------------------------------------------------------------------------------------------|-------------------------|
| Grder Request                                                                                                    | Logout                  |
|                                                                                                    | Step: 123456            |
| Hide Details85DUCK, DAISYHide DetailsMember #:33333330Date of Service:6/22/2020Date of Birth:1/1/1985Health Plan:Requesting Provider:SCULLY, THOMASSCULLY, THOMAS |                         |
| Additional Surgical Staff                                                                                                    |                         |
| Select the additional Surgical Staff (if any), that will assist for the requested procedures.                                                                     |                         |
| Assistant Surgeon                                                                                                    |                         |
| Surgical Assistant                                                                                                    |                         |
| Delete this request                                                                                                    | Next                    |
|                                                                                                    |                         |

\* If the procedure code allows for additional surgical staff, you will be prompted to select additional surgical that will be present for the surgery.

55

Surgeon and Assistant Surgeon, the selection of the provider is generally required and mirrors the provider

selection process for requesting provider and primary surgeon.

With the selection of Co-

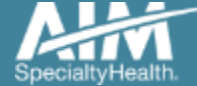

After selecting the requesting and the performing providers, you will be prompted to **select any additional staff** that will be present for the surgery. \*

Depending on standard coding rules, Co-Surgeon, Assistant Surgeon, and/or Surgical Assistant is available.

### Surgical staff summary

| SpeciallyHealth                                                                                                    | <b>Provider</b> Portal. |
|----------------------------------------------------------------------------------------------------|-------------------------|
| Grder Request                                                                                                    | Logout                  |
|                                                                                                    | Step: 123456            |
| 85DUCK, DAISY       Hide Details         Member #:       333333330       Date of Service:       6/22/2020         Date of Birth:       1/1/1985       Health Plan:         Requesting Provider:       SCULLY, THOMAS |                         |
| Surgical Staff Summary                                                                                                    |                         |
| Requesting Provider                                                                                                    | Edit                    |
| SCULLY, THOMAS TIN: 200826746                                                                                                    |                         |
| 2 PROGRESS POINT PKWY NPI: 1285692608                                                                                                    |                         |
| OFALLON, MO 63368                                                                                                    |                         |
| (314) 645-6454                                                                                                    |                         |
| Primary Surgeon                                                                                                    | Edit                    |
| SCULLY, THOMAS TIN: 200826746                                                                                                    |                         |
| 2 PROGRESS POINT PKWY NPI: 1285692608                                                                                                    |                         |
| OFALLON, MO 63368                                                                                                    |                         |
| (314) 645-6454                                                                                                    |                         |
| Surgical Staff                                                                                                    | Edit                    |
| Surgical Assistant: Yes                                                                                                    |                         |

Surgical Staff Summary allows you to verify that all the providers selected for the case are accounted for and accurate.

Once you have verified all the information is correct, proceed by selecting the "**Next**" button.

Step 3 is complete.

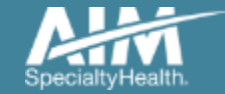

#### Site of service selection

|                                                                                                    |                                                 |              | © Provider  |
|----------------------------------------------------------------------------------------------------|-------------------------------------------------|--------------|-------------|
|                                                                                                    |                                                 |              |             |
|                                                                                                    |                                                 |              | Step: 12345 |
| 85DUCK, DAISY<br>Member #: 3333333330<br>Date of Birth: 1/1/1985<br>Requesting Provider: SCULLY, THOMA                               | Date of Service: 6/22/2020<br>Health Plan:<br>S | Hide Details |             |
| Site of Service                                                                                                    |                                                 |              |             |
| Select Site of Service:<br>Select<br>Hospital Observation<br>Outpatient Hospital<br>Ambulatory Surgical Center<br>Inpatient Hospital | •                                               |              |             |

Select the appropriate **Site of Service** location where the procedures will be performed. Site of Service options include:

- Outpatient Hospital
- Ambulatory Surgical Center
- Inpatient Hospital
- Hospital Observation (if recognized by the health plan)

To proceed forward with facility selection, please select the "**Continue**" button.

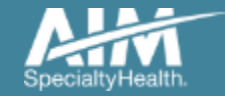

### **Facility selection**

| DEMO                                                                                                    |                                           |                                      |                  |         |                    |          |                        | <b>Provider</b> Portal.   |
|----------------------------------------------------------------------------------------------------|-------------------------------------------|--------------------------------------|------------------|---------|--------------------|----------|------------------------|---------------------------|
| Grder Request                                                                                                    |                                           |                                      |                  |         |                    |          |                        | Logout                    |
|                                                                                                    |                                           |                                      |                  |         |                    |          | Step: (1               | 23456                     |
| 85DUCK, DAISY<br>Member #: 3333333330 Date of Serv<br>Date of Birh: 1/1/1985 Health Plan:<br>Requesting Provider: SCULLY, THOMAS<br>Please Choose a Provider | Hide [<br>ice: 6/22/2020                  | Details                              |                  |         |                    |          |                        |                           |
| Outpatient Hospital Facility Search                                                                                                    | In Network Expa                           | anded Search Out of N                | etwork           |         |                    |          |                        |                           |
| Facility Name:                                                                                                    | Outpatient Hospital Facility Sea          |                                      |                  |         |                    |          |                        | Change Site of Service    |
| HUSPITAL                                                                                                    | Facility Name 📫                           | Address E                            | I City 🖾         | State 🟚 | Phone 🟚            | Distance | Action                 | Map Designation           |
| City:                                                                                                    | ADVANCE HANNIBAL REGIONAL<br>HOSPITAL     | 55 TROY SQ                           | TROY             | MO      | (636) 528-<br>7333 | 270.01   | <u>View</u><br>Details | <u>View</u><br><u>Map</u> |
| State<br>Missouri                                                                                                    | ADVANCE HANNIBAL REGIONAL<br>HOSPITAL LLC | 710 N BUS HWY 61 STE 100             | BOWLING<br>GREEN | MO      | (573) 324-<br>6079 | 275.67   | <u>View</u><br>Details | <u>View</u><br>Map        |
| Zip Code:                                                                                                    | ADVANCE HANNIBAL REGIONAL<br>HOSPITAL LLC | 710 N BUSINESS HIGHWAY<br>61 STE 100 | BOWLING<br>GREEN | МО      | (573) 324-<br>6079 | 276.11   | <u>View</u><br>Details | <u>View</u><br>Map        |
| Group NPI:                                                                                                    | ADVANCE HANNIBAL REGIONAL<br>HOSPITAL LLC | 710 BUSINESS HIGHWAY 61<br>N STE 100 | BOWLING<br>GREEN | MO      | (573) 324-<br>6079 | 276.11   | <u>View</u><br>Details | <u>View</u><br><u>Map</u> |
| Search <u>Clear</u>                                                                                                    | CARDINAL GLENNON CHILDRENS<br>HOSPITAL    | 1465 S GRAND BLVD                    | SAINT LOUIS      | MO      | (314) 577-<br>5600 | 241.12   | <u>View</u><br>Details | <u>View</u><br><u>Map</u> |
|                                                                                                    | CENTERPOINTE HOSPITAL                     | 1430 OLIVE ST STE 105                | SAINT LOUIS      | MO      | (314) 768-<br>3858 | 239.03   | <u>View</u><br>Details | <u>View</u><br><u>Map</u> |
|                                                                                                    | CENTERPOINTE HOSPITAL                     | 763 S NEW BALLAS RD STE<br>130       | SAINT LOUIS      | MO      | (314) 292-<br>7323 | 250.78   | <u>View</u><br>Details | <u>View</u><br><u>Map</u> |
|                                                                                                    | CENTERPOINTE HOSPITAL                     | 763 S NEW BALLAS RD STE<br>310       | SAINT LOUIS      | MO      | (314) 292-<br>7323 | 250.78   | <u>View</u><br>Details | <u>View</u><br>Map        |
|                                                                                                    | CENTERPOINTE HOSPITAL                     | 5000 CEDAR PLAZA PKWY<br>STE 380     | SAINT LOUIS      | МО      | (314) 842-<br>4463 | 252.09   | <u>View</u><br>Details | <u>View</u><br><u>Map</u> |
|                                                                                                    | CENTERPOINTE HOSPITAL                     | 5000 CEDAR PLAZA PKWY<br>STE 180     | SAINT LOUIS      | MO      | (314) 842-<br>4463 | 252.09   | <u>View</u><br>Details | <u>View</u><br><u>Map</u> |
|                                                                                                    | KK 44 1 2 3 4                             | ê 10 M                               |                  |         |                    | DISPL    | AYING 1-               | -10 OF 100 RESULTS        |
|                                                                                                    | Delete this request                       |                                      |                  |         |                    |          |                        | Submit a Facility         |

Select the facility where the procedure will be performed.

You can search for a facility by name and location, or the group NPI for the facility.

Please note: if you cannot find the facility you are looking for in any of the lists, you can select *"Submit a Facility" in the lower* right corner.

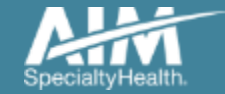

### Facility summary review

| Sperior Health                        | ProviderPortal. |
|---------------------------------------|-----------------|
| Grider Request                        | Logout          |
|                                       | Step: 123456    |
| 85DUCK, DAISY                         | S               |
| Facility Summary                      |                 |
| Site of Service Details               | Edit            |
| Outpatient Hospital                   |                 |
| Facility                              | Edit            |
| CENTERPOINTE HOSPITAL TIN: 421573141  |                 |
| 1430 OLIVE ST STE 105 NPI: 1659364206 |                 |
| SAINT LOUIS, MO 63103                 |                 |
| (314) 768-3858                        |                 |
| Delete this request                   | Next            |

Once the facility is selected, the facility summary screen will serve as a review of the information that has been provided.

If nothing needs to be changed, you can select the "**Next**" button at the lower right corner.

Step 4 is complete.

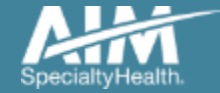

### Clinical data entry

| DEMO                                                                                                    |                                                                                                    | <b>Provider</b> Portal. |
|----------------------------------------------------------------------------------------------------|----------------------------------------------------------------------------------------------------|-------------------------|
| Order Request                                                                                                    |                                                                                                    | Logout                  |
|                                                                                                    |                                                                                                    | Step: 123456            |
| 85DUCK, DAISY<br>Member #. 3333333330 Date of Service<br>Date of Birth: 1/1/1985 Health Plan:<br>Requesting Provider: SCULLY, THOMAS | Hide Details<br>6/22/2020                                                                                                    |                         |
| PROCEDURES REQUESTED (1)                                                                                                    | CLINICAL INFORMATION                                                                                                    |                         |
| 27447 Arthrp Kne Condyle&Platu Medial&Lat<br>Compartments<br>Right<br>Requires Clinical Information                                  | Answer the following questions to provide as much information as possible for clinical review.  * Is this request for a tumor (primary or metastatic) or acute fracture?  Yes No Unknown |                         |
|                                                                                                    | Delete this request Save and Exit                                                                                                    | Next                    |

AIM Specialty Health has developed clinical algorithms to collect and verify information about the member's clinical condition.

These questions are designed to provide immediate feedback on your responses and could potentially lead to an automated approval.

Answer the questions to the best of your ability in order to have the best experience possible.

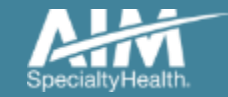

#### **Clinical feedback**

#### ProviderPortal. Order Request Step: (123456) 85DUCK, DAISY Hide Details 3333333330 6/22/2020 Member #: Date of Service: Date of Birth: 1/1/1985 Health Plan: Requesting Provider: SCULLY, THOMAS The following documentation is required with this request for Clinical Review. This information needs to be uploaded in **Clinical Summary** ProviderPortal for Clinical Review to be completed. Diagnosis / ICD Code: · Office notes from the three (3) most recent visits M13.861 Other specified arthritis, rt Recent knee imaging results pertinent to this request knee Initial history and physical exam Any consultation reports PROCEDURES REQUESTED (1) List of patient's diagnoses, including indications for the procedure Type and duration of all therapeutic measures provided (if conservative management is not appropriate, the reason must be clearly documented) 27447 Arthrp Kne Condyle&Platu Medial&Lat CLINICAL SUMMARY Collapse All 🔻 Compartments Requires Further Review 27447 Arthrp Kne Condyle&Platu Medial&Lat Compartments Requires Further Review Based on the information provided additional clinical information and documentation is needed for this procedure

The **clinical feedback** is tailored based on your answers provided during the order request.

If you feel that there are questions that you did not answer accurately, you may edit responses.

Once you are satisfied that these answers are reflective of the member's clinical condition, select the "**Continue**" button.

#### **Step 5 is complete**

*Note:* Based on the feedback provided, some cases may require documents to be uploaded.

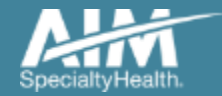

#### Order request preview

|                                                                                                    | bmit the request, please attach                                                                                                    | all requested documents. Failure to do so may alle                                                                                                    | ect the outcome of the case.                                                                                                    |                                                                                                    |                                                                  |
|----------------------------------------------------------------------------------------------------|----------------------------------------------------------------------------------------------------|----------------------------------------------------------------------------------------------------|----------------------------------------------------------------------------------------------------|----------------------------------------------------------------------------------------------------|------------------------------------------------------------------|
| ubmit This R                                                                                                    | equest Go to Homepage                                                                                                    | Delete this request                                                                                                    |                                                                                                    |                                                                                                    | Save as PCF                                                      |
| an Lend yo                                                                                                    | u an email with information abo                                                                                                    | out your case?                                                                                                    |                                                                                                    |                                                                                                    | Send E                                                           |
| DEM                                                                                                    | Q                                                                                                    |                                                                                                    |                                                                                                    |                                                                                                    | C ProviderPor                                                    |
| Orde                                                                                                    | r Request Pr                                                                                                    | eview                                                                                                    |                                                                                                    |                                                                                                    |                                                                  |
| Request                                                                                                    | t Status:                                                                                                    | Health Plan:                                                                                                    | SI                                                                                                    | art Date:                                                                                                    |                                                                  |
| Has Not Bee                                                                                                    | in Submitted                                                                                                    | Anthem CR                                                                                                    | 06                                                                                                    | 22/2020                                                                                                    |                                                                  |
| Member<br>85DUCK, Dr<br>Member #, Y<br>PO BCX 79<br>ARGILLITE,<br>Date of Birth<br>Phone: 773-                                                                                                    | Information:<br>MSY<br>(RM333333330<br>(KY 48033<br>(KY 48033<br>(KY 48033<br>(KY 48033<br>(KY 4803)<br>(KY 4803)<br>(KY 48 | Requesting Provider:<br>SCULY, THOMAS<br>2 PROGRES POINT PKWY<br>OFALLON, MO 83380<br>Prome 31-865-6854<br>Fax: 314-834-1914<br>NPL: 1205022000                                                                                                    | Primary Surgeon:<br>scully, THOMAS<br>2 ROODESS POINT PRAY<br>OFALLON, MO 63360<br>Prime: 314-635-8654<br>Fax: 314-635-8654<br>Fax: 314-635-8654<br>NH: 1286962609       | Facility: // E<br>CENTERPOINTE H<br>1430 OLIVE 81 STI<br>SAINT LOUIS, MO<br>FROM: 314-768-380<br>Fac:<br>NE: 165R264206<br>Sits Of Service Typ | dit<br>OSPITAL<br>E 105<br>I33103<br>I8<br>WcOutpatient Hospital |
| Surgical s                                                                                                    | staff<br>I Assistant                                                                                                    |                                                                                                    |                                                                                                    |                                                                                                    |                                                                  |
| Yes<br>Attach I<br>O<br>O<br>Te<br>-of<br>-of<br>-of<br>-of<br>-of                                                                                                    | Documents<br>in must provide the following of<br>lice notes from the three (3) mo<br>cent linee imaging results perit<br>is history and physical exam                                                                                                    | documents to support this request. The docum<br>st recent visits<br>nert to this request                                                                                                    | ents will be used for Clinical Review.                                                                                                    |                                                                                                    |                                                                  |
| Yes<br>Attach I<br>G You<br>-Of<br>-Re<br>-Ini<br>-An<br>-Us<br>-Ty                                                                                                    | Documents<br>insust provide the following of<br>the notes from the three (3) mo<br>eart times imaging results part<br>is history and physical exam-<br>ry consultation imports<br>to patients dagraces, includi-<br>ce and duration of all therapout<br>HMENTS                                                                                                    | documents to support this request. The docum<br>of record vision<br>nert to this request<br>rig indicators for the procedure<br>to massures provided (if concervative management                                                                                                    | ents will be used for Clinical Review.                                                                                                    | merted)                                                                                                    |                                                                  |
| Yes<br>Attach I<br>Pos<br>Pos<br>Pos<br>Pos<br>Pos<br>Pos<br>Pos<br>Pos<br>Pos<br>Pos                                                                                                    | Documents<br>insust provide the following in<br>the notes from the three (3) mo<br>earth male integration provide back<br>(a) history and physical exam-<br>y controllation in sports<br>to planetris degraces, includi-<br>be and duration of all thorapout<br><b>IMENTS</b><br>20                                                                                                    | documents to support this request. The docum<br>of recent view.<br>ment to this request<br>ing indications for the procedure<br>in macunes provided (if conservative management                                                                                                    | ents will be used for Clinical Review.                                                                                                    | merited)                                                                                                    |                                                                  |
| Yes<br>Attach I<br>Yos<br>-01<br>-Ra<br>-1R<br>-1R<br>-1R<br>-1R<br>-1R<br>-1R<br>-1R<br>-1R<br>-1R<br>-1R                                                                                                    | Documents<br>must provide the following<br>the nodes from the three [3] no<br>tex nodes from the three [3] no<br>tex nodes from the three [3]<br>to for patients dearnoose, includi-<br>tion patients dearnoose, includi-<br>tion patients<br>and duration of all therapout<br>HMENTS<br>30<br>ME                                                                                                    | documents to support this request. The docum<br>on recent view<br>mark to this request<br>ing indicators for the procedure<br>in masures provided (if conservative management<br>DOCUMENT TYPE                                                                                                    | ents will be used for Clinical Review.<br>It is not appropriate, the reason must be clearly docu                                                                         | merted)<br>STATUS                                                                                                    | ACTION                                                           |
| Yes<br>Attach I<br>O You<br>-Ot<br>-Re<br>-IN<br>-OT<br>-Re<br>-IN<br>-OT<br>-IN<br>-OT<br>-IN<br>-IN<br>-IN<br>-IN<br>-IN<br>-IN<br>-IN<br>-IN<br>-IN<br>-IN                                                                                                    | Documents<br>must provide the following in<br>the notes from the time (3) no<br>cent inne imaging results part<br>is consultation index in the second<br>of an entry of all therapout<br>to an editarities of all therapout<br>there is a second second second second<br>there is a second second second second<br>therapout is a second second second<br>the second second second second second<br>the second second second second second second<br>the second second second second second second second<br>the second second second second second second<br>the second second second second second second second<br>the second second second second second second second second<br>the second second                                                                                                    | documents to support this request. The docum<br>out recent vists<br>marit to this request<br>reg indicators for the procedure<br>to massues provided (if conservative management<br>DOCUMENT TYPE                                                                                                    | ents will be used for Clinical Review.<br>It is not appropriate, the reason must be clearly docut<br>FILE SIZE<br>(Marc 15 MR)                                           | norted)<br>STATUS                                                                                                    | ACTION                                                           |
| Yes<br>Attach I<br>Yos<br>-OT<br>-OT<br>-OT<br>-OT<br>-OT<br>-OT<br>-OT<br>-OT<br>-OT<br>-OT                                                                                                    | Documents In must provide the following of the notice from the three (3) mo test means that means the part is in theory and physical exam- test means that means the part is of patient's diagnoses, include to of patient's diagnoses, include to an duration of all therapout HMENTS 30 ME cs.                                                                                                    | documents to support this request. The documents of mean visits request to the magazit<br>ment to the magazit<br>register and the procedure<br>to measures provided (if centervative management<br>DOCUMENT TYPE                                                                                                    | ents will be used for Clinical Review.<br>1 is not appropriate, the reason must be clearly docut<br>FILE SIZE<br>(Mag: 15 MR)                                            | neriod)<br>STATUS                                                                                                    | ACTION                                                           |
| Yes<br>Attach I<br>Yos<br>Yos<br>Yos<br>Yos<br>Yos<br>Attach II<br>Attach Fil<br>Attach Fil                                                                                                    | Documents Interstprovide the following of the noise from the from [3] must form the from [3] must form the interst of the interst of the inte                                                                                                    | documents to support this request. The docum<br>or recent visits<br>mark to this request<br>ing industors for the procedure<br>to massures provided (If contendative management<br>DOCUMENT TYPE                                                                                                    | ents will be used for Clinical Review.<br>It is not appropriate, the reason must be clearly docu<br>FILE SIZE<br>(Marc 15 MR)                                            | merted)<br>STATUS                                                                                                    | ACTION                                                           |
| Yes<br>Attach I<br>Yos<br>- of<br>- file<br>- of<br>- file<br>- of<br>- file<br>- of<br>- of   | Documents I must provide the following its conduct from the three [3] mice conduct from the three [3] mice conduct from the three [3] mice conduct from the three state conduct from the three state conduct from the three                                                                                                    | documents to support this request. The docum<br>on recent vites<br>mark to this request<br>ing indicators for the procedure<br>in masures provided (if conservative management<br>DOCUMENT TYPE                                                                                                    | ents will be used for Clinical Review.                                                                                                    | merited)<br>STATUS                                                                                                    | ACTION                                                           |
| Yes<br>Attach I<br>Yes<br>Yes<br>Yes<br>Attach I<br>Attach Filenal<br>Attach Filenal<br>The Clinic:<br>Independe<br>Please cal                                                                                                    | Documents Immut provide the followary of the notes from the followary of the notes from the from (3) in the notes from the three (3) in the notes from the three (3) in the notes for the three (3) in the notes of the three (3) in the notes of the the the three (3) in the notes                                                                                                    | documents to support this request. The documents to support this request. The document of the served in the served in the served | ents will be used for Clinical Review. It is not appropriate, the reason must be clearly docu FILE SIZE (Marc 15 MB)                                                     | norted)<br>STATUS                                                                                                    | ACTION<br>ATTACHFIL<br>user and has not been                     |
| Yes<br>Attach I<br>You<br>or<br>or<br>or<br>or<br>or<br>or<br>or<br>or<br>or<br>or                                                                                                    | Documents In misst provide the following of the notes from the three [3] more the notes from the three [3] more interimed integraphy and physical exam- tee and duration of all thorapout Integraphy and physical exam- integraphy and physical exam- integraphy and physical exam-                                                                                                    | documents to support this request. The document sets means the second vision next to this request in a mean of the procedure to the measures provided (If contentiation management DOCUMENT TYPE DOCUMENT TYPE as obtained by AIM through the order entry viewed. good Requests.                                                                                                    | ents will be used for Clinical Review. It is not appropriate, the reason must be clearly docu FILE SIZE (Marc 15 MR)  y process. The information is being displaye       | norted)<br>STATUS                                                                                                    | ACTION<br>ATTACHTOR<br>user and has not been                     |
| Yes<br>Attach I<br>You<br>-on-<br>-on- | Documents in mist provide the following of tee notes from the tree [3] more teen notes integring near the part is in history and physical exam to provide the following of to patient's diagnoses, include to patient's diagnoses, include to patient's diagno                                                                                                    | documents to support this request. The documents to support this request the document state contribution in the request of the recodure is management of the recodure is management of the record of the record of t | ents will be used for Clinical Review. It is not appropriate, the reason must be clearly docu FILE SIZE (Marc 15 MR) y process. The information is being displaye Status | nerted)<br>STATUS<br>d for the convenience of the s<br>Reason                                                                                  | ACTION<br>ATTACHESIZ<br>user and has not been<br>Action          |
| Yes<br>Attach I<br>Yes<br>Yes<br>Yes<br>Yes<br>Yes<br>Yes<br>Yes<br>Yes                                                                                                    | Documents Interference Interference Interfer                                                                                                    | documents to support this request. The document set recent view<br>ment to this request<br>ing industors for the procedure<br>is maximum provided (if containative management<br>DOCUMENT TYPE<br>COCUMENT TYPE<br>as obtained by AIM through the order entry<br>viewed.<br>goot Requests.                                                                                                    | ents will be used for Clinical Review. It is not appropriate, the reason must be clearly docu FILE SIZE (Mee: 15 MR) y process. The information is being displaye Status | nontod)<br>STATUS<br>d for the convenience of the r<br>Reason                                                                                  | ACTION<br>ATTACHTE<br>user and has not been<br>Action            |
| Yes Attach I Yes Attach I Yes Attach I Yes Attach I Attach FI Attach FI Atta                                                                                                    | Documents Immutprovide the following of the notes from the three (3) on the notes from the three (3) on the notes from the three (3) on the notes from the three (3) on the notes from the three (3) on the notes for the three (3) on the notes for the                                                                                                    | documents to support this request. The document set exact vites<br>next to this request<br>ing indicators for the procedure<br>in measures provided (if conservative management<br>DOCUMENT TYPE<br>DOCUMENT TYPE<br>ass obtained by AIM through the order entry<br>vivewed<br>grant Requests.                                                                                                    | ents will be used for Clinical Review. It is not appropriate, the reason must be clearly docu FILE SIZE (Marc 15 MB) y process. The information is being displaye Status | norted) STATUS d for the convenience of the r Reason                                                                                           | ACTION<br>ATTACHTRE<br>user and has not been<br>Action           |

#### This is a preview of your order.

## Select "**Submit This Request**" to proceed.

After selecting the "**Submit This Request**" button, you will be able to provide additional information, as necessary.

The middle section for **upload documentation** will describe the documents that are required for AIM to properly review this request.

It is essential to upload the necessary documentation on case submission in order to have the case properly reviewed.

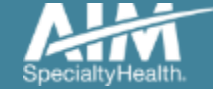

### Additional information opportunity

|                                                                        | Loc                                                 |
|------------------------------------------------------------------------|-----------------------------------------------------|
|                                                                        |                                                     |
| Enter Additional Clinical Information Below                            |                                                     |
| Based on the information provided, the request does not meet Medical p | policy, please submit additional information below: |
| First Name                                                             |                                                     |
| Demo                                                                   | REQUIRE                                             |
| Last Name                                                              |                                                     |
| Training                                                               | MEQUIRE                                             |
| Phone<br>(800) 123-4567                                                | Ext                                                 |
|                                                                        |                                                     |
| Email                                                                  | REQUIRE                                             |
| Additional clinical information: (Maximum 1800 charactere)             |                                                     |
|                                                                        | REQUIRE                                             |
|                                                                        |                                                     |
|                                                                        |                                                     |
|                                                                        |                                                     |
|                                                                        |                                                     |
|                                                                        |                                                     |

Prior to the case being submitted, you will be asked to include your first name, last name, phone, and email.

AIM will be pre-populated the information based on data from your user profile.

You may provide additional clinical information (up to 1800 characters) for AIM staff to use when reviewing the case.

Click "**Save**" to submit the preauthorization request.

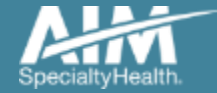

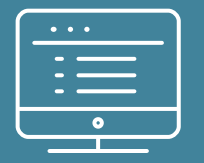

# Additional ProviderPortal features

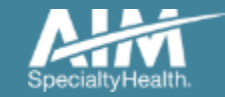

#### How to check an order status

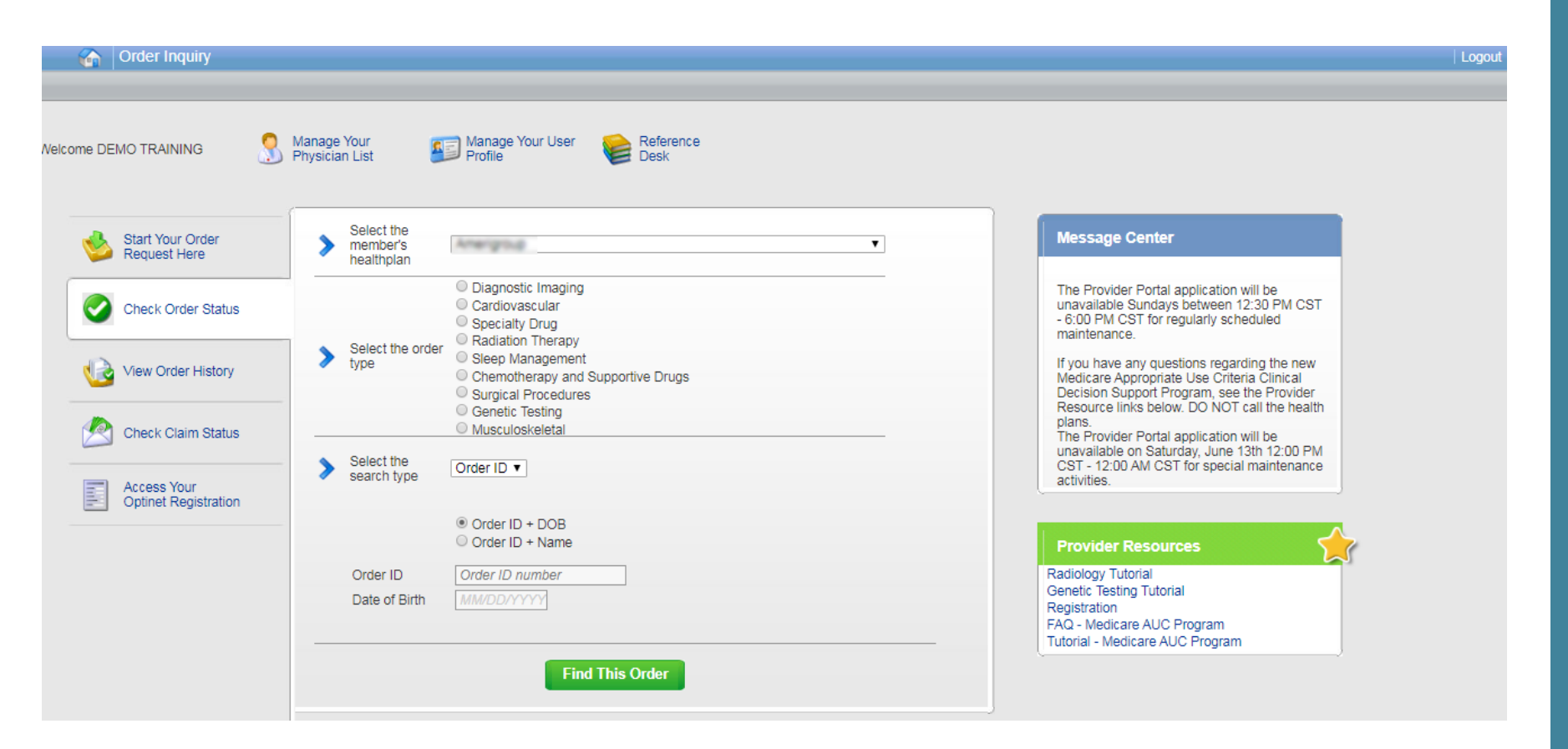

Existing orders can be viewed from the "**Check Order Status**" tab.

Select the member's "**health** plan".

Select the "Order Type".

Enter either the Order # or the Member ID # and Name/DOB

Press the "**Find This Order**" button.

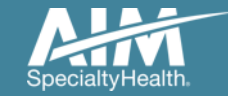

#### How to check an order status

#### Grder Inquiry

Logout

Select Health Plan and Search by Method to perform an Order Inquiry. Please complete all known search fields thoroughly and accurately so that your search may be limited as much as possible

| Order Inquiry               | Order Search Results        |                 |                 |                               |                 |
|-----------------------------|-----------------------------|-----------------|-----------------|-------------------------------|-----------------|
| Health Plan:                | Order/Status                | 🟚 Member Name 📑 | Member Number 🟚 | Start Date 🟚 Ordering Provide | r 韓 Expires 韓   |
| Rollans (M                  | <u>110144761</u>            | 85DUCK, DAISY   | 33333333        | 4/23/2020 SCULLY, THOMA       | S 36 days       |
| Search by:                  | Voluntarily Withdrawn       | 85DUCK, DAISY   | 33333333        | 4/23/2020 SCULLY, THOMA       | S               |
| Member 🔻                    | Voluntarily Withdrawn       | 85DUCK, DAISY   | 33333333        | SCULLY, THOMA                 | S               |
| SELECT SEARCH TYPE          | In Progress                 | 85DUCK, DAISY   | 33333333        | SCULLY, THOMA                 | S               |
| Member ID + DOB             | 199 99 TT DE DE             |                 |                 | DISPLAYING 1                  | -4 OF 4 RESULTS |
| O Member ID + Name          | Multiple Decisions Rendered |                 |                 |                               |                 |
| MEMBER ID<br>333333333      | Back to Search results      |                 |                 |                               | Print Preview   |
| DATE OF BIRTH<br>01/01/1985 |                             |                 |                 |                               |                 |
| Find Clear                  |                             |                 |                 |                               |                 |

All orders that have been processed for the member will be listed in the **Order Search Results** page

Click on the hyperlink in the Order/Status column to see detailed data for any individual order.

The Order Request Summary will display upon selecting the Order/Status.

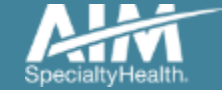

### How to view order history

| A:FA                                |                               |                                                                                         |                              |                                                                                                    | @ Provid                      | erPortal.                  |                                |                            |                         |
|-------------------------------------|-------------------------------|-----------------------------------------------------------------------------------------|------------------------------|----------------------------------------------------------------------------------------------------|-------------------------------|----------------------------|--------------------------------|----------------------------|-------------------------|
| nt i Order Request                  |                               |                                                                                         |                              |                                                                                                    |                               | ielp   Logout              |                                |                            |                         |
| Welcome: Portal User                | Manage Your<br>Physician List | Manage Your<br>User Profile                                                             | Reference D                  | Desk                                                                                                    |                               |                            |                                |                            |                         |
| Start Your Order<br>Request Here    | Show me:                      | For:                                                                                    | Within the                   | last. With                                                                                                    | the status:                   |                            |                                |                            |                         |
| Check Order Status                  | My Orders                     | Diagnostic Imaging     Cardiovascular     Specialty Drug     Radiation Therapy          |                              |                                                                                                    |                               |                            |                                |                            |                         |
| View Order History                  | OMy Group's Orders            | Sleep Management     Chemotherapy and Suppo     Surgical Procedures     Genetic Testing | ortive Drugs                 |                                                                                                    | ~                             | Go                         |                                |                            |                         |
| Access Your<br>OptiNet Registration |                               | Musculoskeletal                                                                         |                              |                                                                                                    |                               |                            |                                | (2 Dec)                    | <b>Internet</b>         |
| Access Your Reports                 | Spec                          | Engl Kollis                                                                             |                              |                                                                                                    |                               |                            |                                | @ Prov                     | iden-ortal.             |
|                                     |                               | Welcome: Portal User                                                                    | Manage Your<br>Physician Lis | t 🌆 M                                                                                                    | lanage Your<br>ser Profile    | <b>e</b>                   | Reference Desk                 |                            |                         |
|                                     |                               | Start Your Order<br>Request Here                                                        | Show me.                     | For                                                                                                    |                               |                            | Within the last                | With the status            | 5                       |
|                                     | •                             | Check Order Status                                                                      | My Orders                    | Diagnostic Imaging     Cardiovascular     Specialty Drug     Radiation Therapy     Sleep Management     Chemotherapy and Supportive Drugs     Surgical Procedures     Genetic Testing     Management |                               |                            | (7. Dec. 4.4)                  |                            |                         |
|                                     |                               | View Order History                                                                      | OMy Group's Orders           |                                                                                                    |                               | T Days                     |                                | Go                         |                         |
|                                     |                               | Access Your<br>OptiNet Registration                                                     | A                            | Il Orders                                                                                                    | skeletal                      | -                          | 1                              | Records Per                | Page 10 💌               |
|                                     |                               | Access Your Reports                                                                     | Member Name SMITH, JACK 0    | Member Number<br>00000001                                                                                                    | Date of Service<br>11/01/2017 | Order Status<br>Incomplete | Ordenicg Provider<br>Able, Joe | Entered Date<br>11/01/2017 | Entered By<br>Demo User |
|                                     |                               |                                                                                         |                              |                                                                                                    |                               |                            |                                |                            |                         |

#### To view previous orders from the home page:

- 1. Navigate to "View Order History"
- 2. Select the "Musculoskeletal" request type
- Choose your timeframe 3.
- 4. Select "Go"

This will pull all the orders in the given timeframe. It will display the member's name, and the order status.

Click on the member's name to open the request summary.

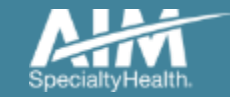

### Manage My Groups

| Generation Order Request            |                                                                      | Logout                                                                                                    |
|-------------------------------------|----------------------------------------------------------------------|----------------------------------------------------------------------------------------------------|
| ome 🌖 M                             | lanage Your Manage Your Reference<br>hysician List User Profile Desk |                                                                                                    |
| Start Your Order                    |                                                                      | Message Center                                                                                                    |
| Check Order Status                  | Select the date of service 3                                         | The Provider Portal application will b<br>unavailable Sundays between 12:30<br>PM CST - 6:00 PM CST for regularly<br>scheduled maintenance. |
| View Order History                  | Select the  Search type Member ID + DOB Member ID + Name Mamber ID   |                                                                                                    |
| Access Your<br>Optinet Registration | Date of Birth MM/DD/YYYY                                             | -                                                                                                    |

To create a more customized and easier experience, AIM *ProviderPorta*l has integrated a service called "My Groups".

This will allow you to add your groups as favorites and make the provider selection process much easier.

From the Main Home page, you can manage your groups lists.

This will be done by selecting "Manage Your Physician List"

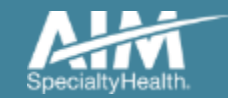

#### Manage My Groups

# Manage My Groups Logout

AIM has partnered with the health plan(s) to ensure the most current information is available for your selection.

#### Choose the group to edit or remove from the list below.

|            | My Groups   | Records Per Page 10 T          |
|------------|-------------|--------------------------------|
| Client Key | Health Plan | Action                         |
|            |             | Remove                         |
|            |             | Remove                         |
|            |             | Remove                         |
|            |             | Remove                         |
|            |             | Remove                         |
|            |             | Remove                         |
|            |             | Remove                         |
|            |             | Remove                         |
|            |             | Remove                         |
|            |             | Remove                         |
| ▼ of6      |             | Total Number of Records Found: |

From this page, you can add and remove groups from your list at any time.

You will only need the health plan name that you are adding that group through.

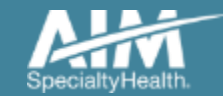

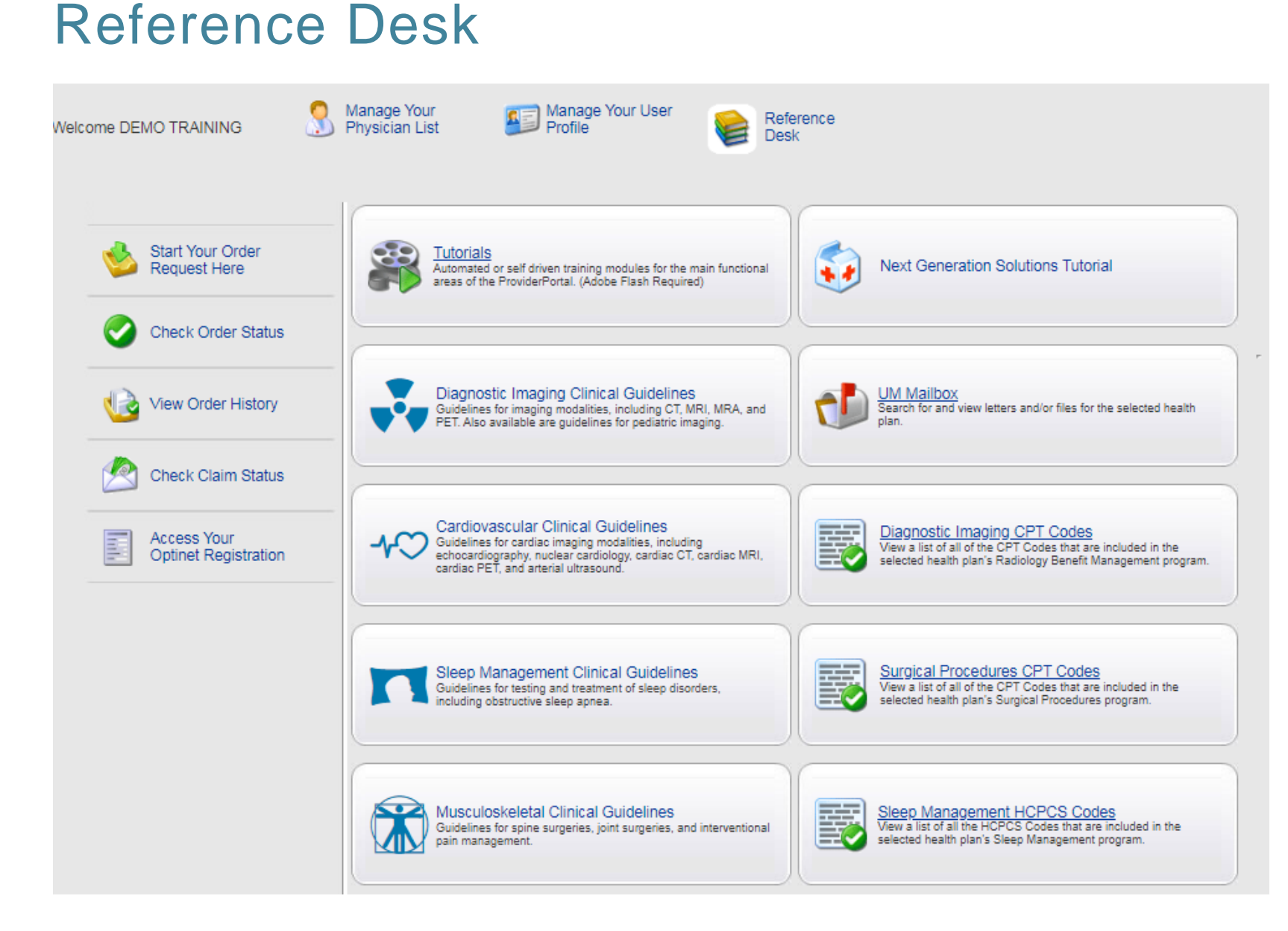

Training Tutorials, CPT Code List, and AIM Clinical Guidelines are located within the Reference Desk.

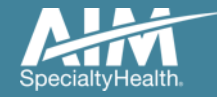

# Adding a health plan to an existing user account

| Order Request                       |                                                     |   |
|-------------------------------------|-----------------------------------------------------|---|
| Welcome DEMO TRAINING               | lanage Your Beference<br>hysician List Profile Desk |   |
| Start Your Order<br>Request Here    |                                                     |   |
| Check Order Status                  | Select the date                                     |   |
| View Order History                  | Select the     Member ID + DOB                      | _ |
| Check Claim Status                  | Member ID Member ID + Name                          |   |
| Access Your<br>Optinet Registration | Find This Member                                    |   |
|                                     |                                                     |   |

Associating multiple health plans to one user login account

- 1. Select "Manage Your User Profile" on the home page
- 2. In the User Role tab, select "Add a New Health Plan"
- 3. Select the new health plan to associate to your login account and enter at least one identifier to associate with that health plan (e.g. TIN, NPI, etc.)

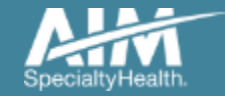

### Adding a health plan to an existing user account

| User Role User Information Account Information Notification Change Password |                                                                                                    |
|-----------------------------------------------------------------------------|----------------------------------------------------------------------------------------------------|
| User Role<br>Ordering Provider                                              | Add New Health Plan                                                                                                    |
| Health Plan Utilization Review Programs                                     |                                                                                                    |
| Enabled                                                                     | Health Plan Provider Association                                                                                                    |
| Health Plan(s):<br>Health Plan One                                          | Health Plans Found The Provider Identifier allows AIM to associate the appropriate providers to your account. Please enter at least one provider identifier for each health plan you select. If you need to enter more than one ID for a health plan, simply enter a comma (,) between each complete provider identifier. |
| Add New Health Plan Manage My Groups                                        | Health Plan One Health Plan Two Group TIN Health Plan Three Ordering Provider TIN                                                                                                    |
|                                                                             |                                                                                                    |
|                                                                             |                                                                                                    |
|                                                                             | Cancel Next >                                                                                                    |

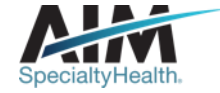
## Reminders

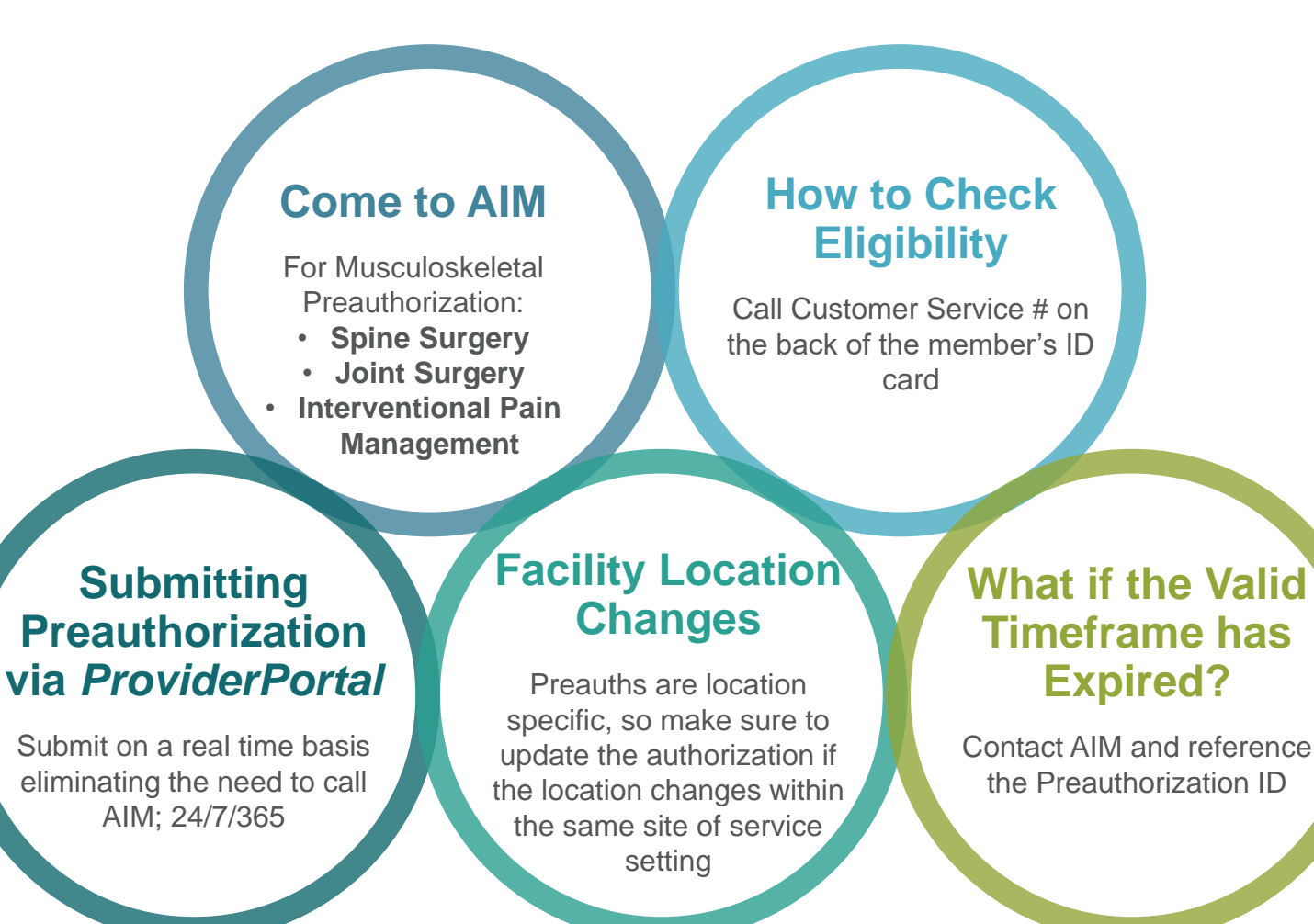

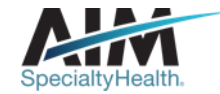

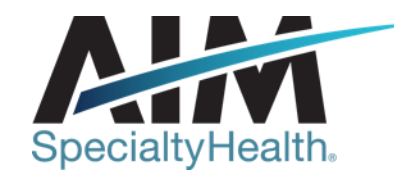

## AIM conducts a provider satisfaction survey annually in December.

## Please be sure to participate!

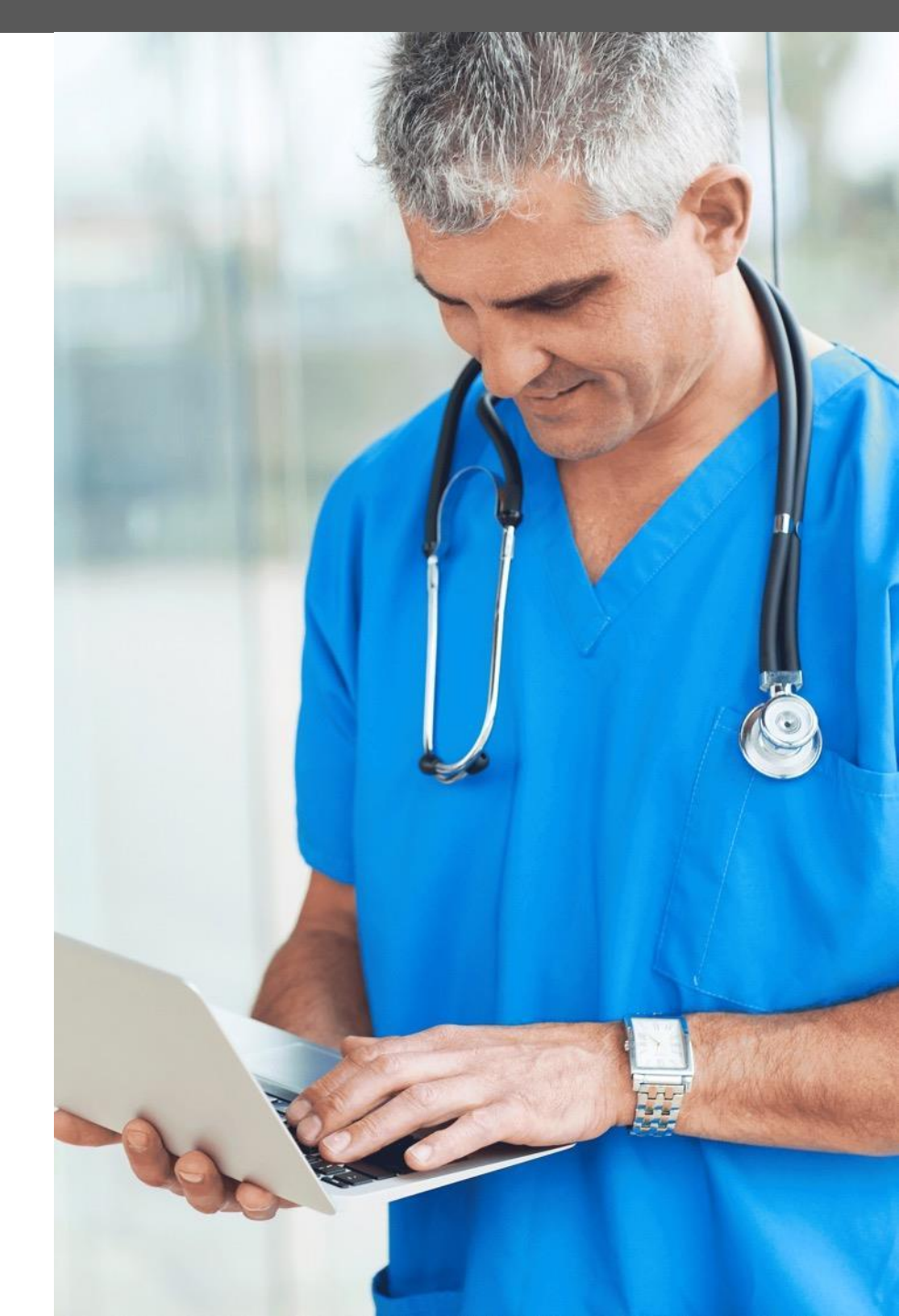

## **Questions?**

| $\mathcal{H}^{\infty}$ |  |
|------------------------|--|
|                        |  |

Musculoskeletal Program provider website: www.AIMProviders.com/MSK

\* AIM Specialty Health is an independent company providing some utilization review services on behalf of Healthy Blue.

Healthy Blue is the trade name of Community Care Health Plan of Nebraska, Inc., an independent licensee of the Blue Cross and Blue Shield Association.

BNEPEC-0136-20 October 2020

State approval: 09/30/2020

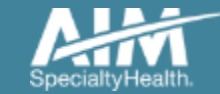